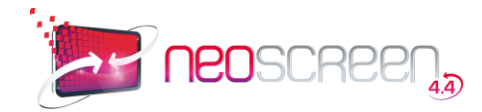

Ren.

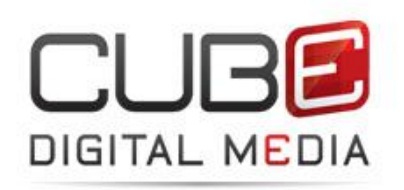

# Guide de l'utilisateur Neoscreen v4.4 local et serveur

N'hésitez pas à nous contacter pour plus d'informations CUBE Digital Media -11 rue de la Vologne - 54521 NANCY LAXOU +33 (0)3 83 35 36 11 | www.cube-digitalmedia.com | web@cube.org

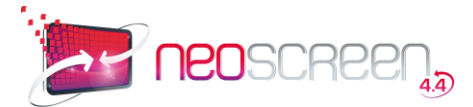

# Contenu

| 1. | Gl           | EN          | ERALITES                                             | 5                |
|----|--------------|-------------|------------------------------------------------------|------------------|
|    | 1.1          |             | Architecture de la solution NeoScreen                | .5               |
|    | 1.2          | (           | Organisation des modules                             | .5               |
|    | 1.3          | I           | Principes du logiciel                                | .5               |
|    | 1.4          | I           | Principe de diffusion                                | .5               |
| 2. | DI           | EM          | ARRAGE DE NEOSCREEN                                  | 7                |
|    | 2.1.         | I           | Démarrage de l'administration                        | .7               |
|    | 2.2.         | I           | Démarrage du player                                  | .7               |
| 3. | IN           | ITE         | RFACE CENTRALE                                       | 8                |
|    | 3.1.         |             | Création / modification d'une NeoBox                 | 9                |
|    | 2.2          |             | Gestion des accès                                    | 1                |
|    | <b>5.</b> 2. |             |                                                      | .1               |
|    | 3.3.         | I           | Parametres de l'interface centrale                   | .3               |
|    | 3.4.         | (           | Connexion à un serveur (mode local)1                 | .4               |
| 4. | PF           | ROL         | DUCTION                                              | 5                |
|    | 4.1.         | I           | Les Messages1                                        | .5               |
|    | 4.2.         | I           | La bibliothèque de messages1                         | .6               |
|    | 4.2.2        | 2.          | Recherche de messages ou d'émissions1                | .8               |
|    | 4.2.3        | 3.          | Le panneau d'affichage des messages1                 | 8                |
|    | 4.2.4        | 1.          | Vignettes des messages1                              | 9                |
|    | 4.2.5        | 5.          | Contenu2                                             | 20               |
|    | 4.3.         | (           | Création de messages2                                | 20               |
|    | 4.3.1        | L.          | Caractéristiques communes                            | 20               |
|    | 4.3.2        | 2.          | Importation d'un message multimédia (message simple) | 21               |
|    | / 2 2        | 2           | Gestion des messages ávolués                         |                  |
|    | 4.3.3        | ).<br>) 1   | Massage NeoMaker                                     | . <u>~</u>       |
|    | 4.5.5<br>A 3 | аа.<br>2 а. | 1 1 La harre des composants:                         | . <b>Z</b><br>)2 |
|    | 4.3          | 3.3.1       | 1.2. Image de fond                                   | 24               |
|    | 4.3          | 3.3.        | 1.3 Texte                                            | 24               |
|    | 4.3          | 3.3.:       | 1.3. Texte Défilant                                  | 25               |
|    | 4.3          | 3.3.:       | 1.4. Zone de couleur                                 | 26               |
|    | 4.3          | 3.3.:       | 1.5. Image                                           | 26               |
|    | 4.3          | 3.3.1       | 1.6. Diaporama                                       | 27               |
|    | 4.3          | 3.3.1       | 1.7. Fichier Vidéo, You Tube, Web TV                 | 28               |
|    | 4.3          | 3.3.1       | 1.8. Son                                             | <u>29</u>        |
|    | 4.3          | 3.3.        | 1.9. Animation Flash                                 | 30               |

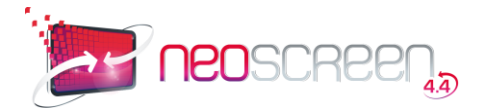

| 4.3.3<br>4.3.3 | 3.1.10.<br>3.1.11. | . Météo                                        |
|----------------|--------------------|------------------------------------------------|
| 4.3.3.2        | 2.                 | Message Textes et Images                       |
| 4.3.3.3        | 3.                 | Messages RSS                                   |
| 4.3.3.4        | 4.                 | Message Flash Dynamique35                      |
| 4.3.3.5        | 5.                 | Message Page web                               |
| 4.3.3.6        | 6.                 | Message Speaker                                |
| 4.3.3.7        | 7.                 | Message Diaporama                              |
| 4.3.3.8        | Β.                 | Création d'une émission40                      |
| 4.4.           | Gest               | tion des modèles Textes et Images41            |
| 5. DIF         | FUSIC              | ON                                             |
| 5.1.           | Prés               | entation44                                     |
| 5.2.           | État               | général45                                      |
| 5.2.1.         | Aj                 | jouter un message bandeau46                    |
| 5.2.2.         | Aj                 | jouter un message urgent47                     |
| 5.2.3.         | St                 | atistiques de diffusion des messages47         |
| 5.3.           | Grill              | e de programmation48                           |
| 5.3.2.         | Cr                 | éation d'une nouvelle grille48                 |
| 5.3.3.         | М                  | odification d'une grille49                     |
| 5.3.4.         | Ρι                 | ublication d'une grille (mode serveur)50       |
| 5.4.           | Prog               | ramme jour                                     |
| 5.4.1.         | Cr                 | réation d'un nouveau programme51               |
| 5.5.           | Play               | lists52                                        |
| 5.5.1.         | Cr                 | réation ou modification d'une playlist52       |
| 5.6.           | Play               | lists sonores54                                |
| 5.7.           | Publ               | lication directe d'un message (mode serveur)55 |
| 6. PAF         | RAME               | ETRES                                          |
| 6.1.           | Gest               | tion des paramètres de production56            |
| 6.2.4.         | Té                 | élécommande59                                  |
| 6.6.           | Sauv               | vegarde de la programmation60                  |
| 7. Ind         | ех                 |                                                |

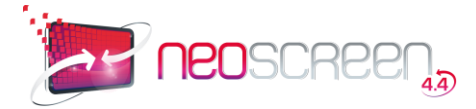

# **Bienvenue dans le Guide Utilisateur NeoScreen 4.4**

Pour vous permettre de bien appréhender ce guide, lisez attentivement les terminologies suivantes :

| ΝΕΟΒΟΧ          | Machine de diffusion NeoScreen                                                                                                    |
|-----------------|----------------------------------------------------------------------------------------------------|
| POD             | Point de diffusion (= 1 écran ou plusieurs dans le cas d'un mur d'écran) (« point of diffusion » en anglais)                                                                                   |
| NEOCENTER       | Serveur de réseau NeoScreen                                                                                                    |
| MESSAGE         | Information numérique diffusable sur les PODs. Un message peut être composé d'un seul fichier (message simple) ou de plusieurs (messages évolués), et d'attributs de diffusion et d'indexation |
| PLAYLIST        | Enchaînement de message ou d'émission                                                                                                    |
| PLAYLIST SONORE | Enchaînement de fichiers sonorisés                                                                                                    |
| PROGRAMME JOUR  | Enchaînement de playlists définissant le programme d'une journée                                                                                                    |
| GRILLE SEMAINE  | Ensemble des programmes jours d'une semaine complète                                                                                                    |

Ce guide s'adresse aussi bien aux utilisateurs locaux, qu'à ceux qui travaillent en mode serveur.

Les chapitres spécifiques au mode serveur apparaitront sur fond rose clair.

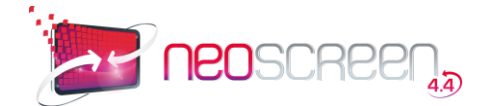

# **1. GENERALITES**

**NeoScreen**est une solution de d'affichage dynamique sur réseau d'écrans en technologie IP qui vous permet de distribuer votre communication multimédia en local ou à distance sur tous types de support de diffusion (écrans, murs d'images, vidéoprojecteurs, bornes interactives, panneaux leds, etc...).

**NeoScreen** permet également l'importation et la création de contenus évolués à l'aide d'outils performants.

# 1.1 Architecture de la solution NeoScreen

L'administration de NeoScreen peut se faire de différente manière, en fonction de votre topologie réseau et du nombre d'éléments à gérer :

- 1 NeoBox isolée --> administration depuis cette même NeoBox (avec clavier / souris)
- 1 NeoBox connectée dans un réseau local --> administration depuis un PC Windows du réseau
- Plusieurs NeoBox connectées dans un réseau local --> administration depuis un PC Windows du réseau sur la NeoBox maitre.
- Plusieurs NeoBox connectées dans un réseau local avec administration centralisée ---> administration depuis un PC Windows du réseau en connexion sur le serveur NeoScreen (NEOCENTER)

# **1.2** Organisation des modules

NeoScreen est composé de 4 parties :

- ETAT GENERAL : tableau de bord de la diffusion en cours. Accès direct sur la programmation.
- PRODUCTION : gestion de la bibliothèque de messages.
- DIFFUSION : gestion des grilles, programmes, playlist (en cours ou stockés).
- PARAMETRES : Gestion des paramètres techniques de production et de la NeoBox.

# **1.3** Principes du logiciel

L'organisation de vos messages, de la production jusqu'à la diffusion, se fait en 4 paliers. Chaque palier utilise des informations créées dans le palier précédent :

Les **messages** ou les **émissions** entrent dans la composition des **playlists**. Les **playlists** entrent dans la composition des **programmes** quotidiens. Les **programmes** entrent dans la composition des **grilles** hebdomadaires.

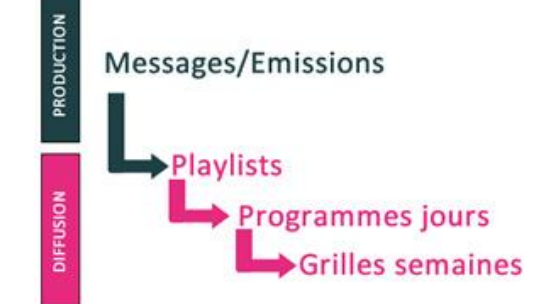

Astuce: Une bonne manière d'organiser efficacement votre travail est de commencer par créer ou rassembler tous les éléments dont vous aurez besoin avant de passer au palier suivant. Si vous préférez, vous pouvez passer aussi travailler chaque palier indépendamment.

# **1.4** Principe de diffusion

La programmation de la diffusion sur une NeoBox se fait par l'intermédiaire d'une **grille de programmation**. La grille est découpée en 7 jours (lundi à dimanche), à chacun de ces jours est affecté une programmation : Le

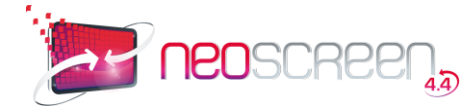

#### programme JOUR.

Le programme JOUR est le découpage horaire de la journée, à chaque tranche horaire est affectée une **playlist** (séquence de messages en boucle).

La playlist est composée d'une suite de **messages** de natures, durées et fréquences différentes.

Une fois constituée, la grille est publiée sur un point de diffusion (POD).

#### Schéma d'une grille de programmation :

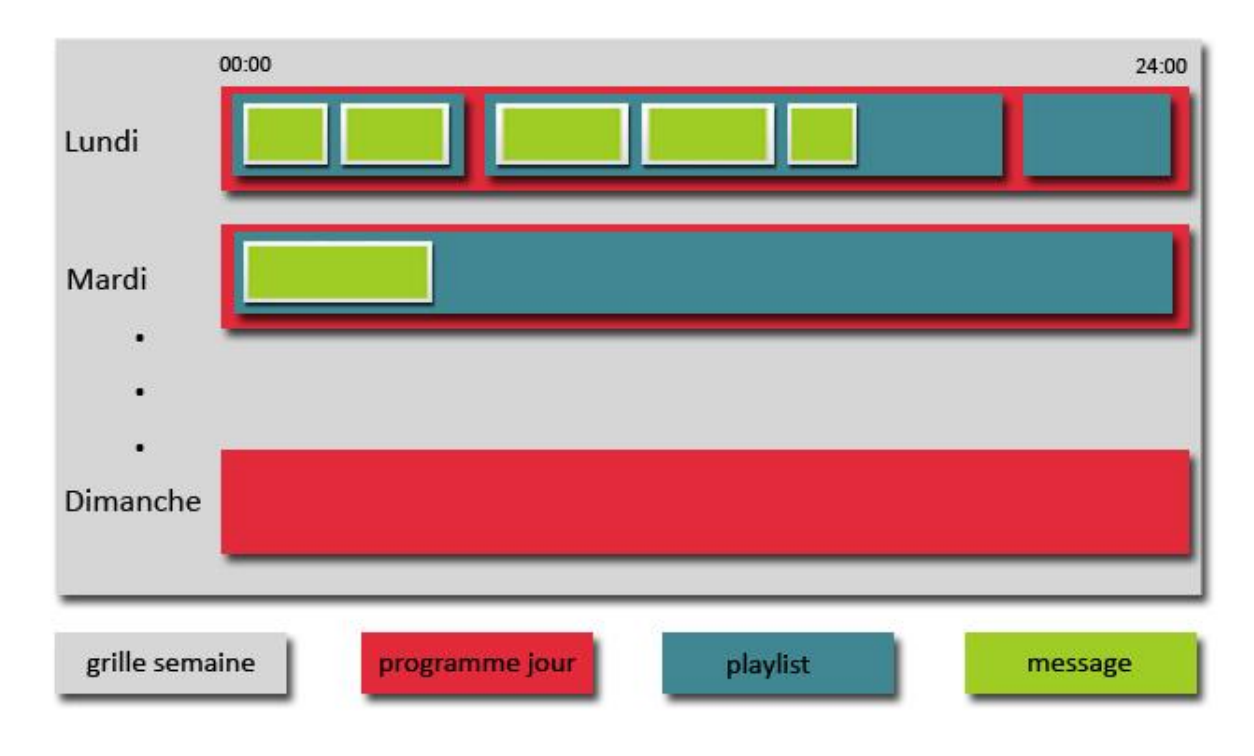

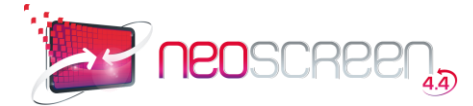

# 2. DEMARRAGE DE NEOSCREEN

# 2.1. Démarrage de l'administration

L'administration se fait depuis un autre PC connecté en réseau. À partir du navigateur Internet Explorer (v6.0 minimum),

Accès à une NeoBox isolée :

entrez l'URL:http://<adresse IP de la NeoBox>/cubelocal ou http://<nom de la NeoBox>/cubelocal, la deuxième solution nécessite l'activation dans le LAN d'un serveur DNS.
 *Exemple: http://192.168.0.53/cubelocal ouhttp://maNeobox/cubelocal*

Accès à un serveur NeoScreen :

entrez l'URL: http://<adresse IP du Serveur>/cubeserveur ou http://<nom du Serveur>/cubeserveur, la deuxième solution nécessite l'activation dans le LAN d'un serveur DNS. Exemple: http://192.168.0.100/cubeserveur ou http://monServeur/cubeserveur

Pour entrer en session danslelogiciel, vous devez posséder un identifiant et un mot de passe donnés par votre administrateur NEOSCREEN.

| Authentificat               | on                                           |  |
|-----------------------------|----------------------------------------------|--|
|                             | Identifiant : admin                          |  |
|                             | Mot de passe :                               |  |
| Attention : veuillez change | votre mot de passe pour sécuriser cet accès. |  |
| ✓ Valider                   |                                              |  |

Si vous démarrez avec un compte possédant les privilèges Administrateur, vous accédez à l'interface centrale permettant les réglages de base du logiciel et le suivi technique de la machine.

L'identifiant par défaut est :

Administrateur du système:

IDENTIFIANT=admin

MOT DE PASSE=admin

Pour en savoir plus sur ces identifiants, reportez-vous à la section Interface Centrale / Gestion des accès

# 2.2. Démarrage du player

Lorsque la NeoBox démarre, le lancement du Player est automatique. Il s'initialise sur le ou les écrans déclarés, et selon le mode de fonctionnement choisi (voir *Paramètres*).

La fermeture est également automatisés lors de l'extinction de la machine (voir Interface centrale / Neobox).

Si vous souhaitez forcer la fermeture, vous devez avoir un clavier connecté à la NeoBox et exécuter la séquence de touches CTRL+K suivie du mot de passe " kf ".

Attention, le mot de passe tient compte des majuscules / minuscules !

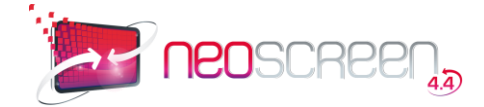

Le playerNeoScreen fermé, vous retrouvez le bureau Windows de la NeoBox. Les icones utiles au fonctionnement de NeoScreen sont :

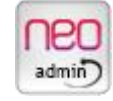

Administration NeoScreen

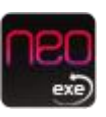

Lancer NeoScreen

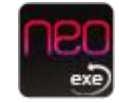

Lancer NeoScreen au début de la playlist

# 3. INTERFACE CENTRALE

L'interface centrale est réservée aux administrateurs.

| Interface centrale                         |         |             | Nous sommes le : Mardi 03/07/2012.<br>Il est : 9:49:03. |                    |                     | <u>&amp;</u> |  |  |
|--------------------------------------------|---------|-------------|---------------------------------------------------------|--------------------|---------------------|--------------|--|--|
|                                            | Machine | Identifiant | Disque dur                                              | Etat               | Horaires            | Logs         |  |  |
| <u>V2</u> <u>V2</u> 🔘                      | MACHINE | 6B088AB2    | 8 % 🔴 2                                                 | 9/06/2012 14:19:43 | Redémarrage à 03:00 |              |  |  |
| 0 machine(s) connectée(s) sur 1 machine(s) |         |             |                                                         |                    |                     |              |  |  |

| Interface c                     | entrale            |              |          |                                      |                     | d             | 2       |
|---------------------------------|--------------------|--------------|----------|--------------------------------------|---------------------|---------------|---------|
| Mode : <u>direct</u>   géograph | ique   fonctionnel |              |          |                                      | Machine             | s instables s | eulemen |
|                                 | Machine            | Identifiant  | Disque d | lur Etat                             | Horaires            | Logs          | Supp    |
| <u>V2 V2 🞯 Z</u>                | NEOBOX 1           | 6B088AB2     | 13 %     | 22/06/2012 09:23:19                  | Redémarrage à 03:00 |               | 2       |
| <u>V2 V2 🞯 Z 🚦</u>              | NEOBOX 2           | 02E04BC1     | 0 %      | Aucune trace                         | De 07:30 à 20:00    |               | 12      |
| <u>72 V2 🞯 Z 🚦</u>              | NEOBOX 3           | A02C508B     | 0 %      | Aucune trace                         | De 07:30 à 20:00    |               | 2       |
| <u>72 V2 🞯 🗶 🚦</u>              | NEOBOX 4           | 0DD6D0E9     | 0 %      | Aucune trace                         | De 07:30 à 20:00    |               | 12      |
| 12 12 🞯 🗶 🚦                     | NEOBOX 5           | 0AD117E4     | 0 %      | Aucune trace                         | De 07:30 à 20:00    |               | 2       |
| <u>/2 V2 @ Ø</u>                | NEOBOX 6           | E3B65586     | 0 %      | Aucune trace                         | Toujours en marche  |               | 12      |
| Choisir une action              |                    | ✓ Valider fo | pération |                                      |                     |               |         |
| Nouvelle Machine                |                    |              |          | 0 machine(s) connectée(s) sur 6 macl | hine(s)             | Gestion       | es accè |

Interface centrale sur un Serveur

Le tableau de bord ci-dessus vous renseigne sur la configuration en place. On voit apparaître la ou les machines à gérer avec leur identifiant et leur état actuel de fonctionnement.

#### En mode serveur : 3 types de présentation

**Direct**: Liste des machines classée par ordre alphabétique (tableau ci-dessus). Cette présentation convient si vous n'avez pas trop de machines à gérer.

Géographique: Classement en 3 niveaux géographiques

Fonctionnel: Classement en 3 niveaux fonctionnel (catégories)

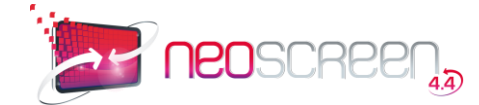

Informations et actions disponibles : les cases en fondrose concernent le mode serveur uniquement.

| Va                           | Prise de contrôle à distance de la NeoBox (télémaintenance)                                                                                                    |  |  |  |  |  |  |
|------------------------------|----------------------------------------------------------------------------------------------------|--|--|--|--|--|--|
| <u>V2</u>                    | Demande de prise de controle a distance<br>automatique par la NeoBox (dans le cas où la<br>NeoBox n'est pas joignable directement)<br>Entrez l'adresse IP de la machine recevant la<br>télémaintenance, puis choisissez Activer<br>Cette fonctionnalité est indispensable si vous<br>devez atteindre une NeoBox par<br>l'intermédiaire du réseau Internet<br>1 0 0 0 0 0 0 0 0 0 0 0 0 0 0 0 0 0 0 0                                                                                                    |  |  |  |  |  |  |
| 0                            | Arrêt ou redémarrage forcé à distance de la NeoBox          Extinction de la machine         Choisissez le mode d'extinction :         Aucun Medémarrer         Éteindre         Éteindre                                                                                                    |  |  |  |  |  |  |
| Z                            | Activation de la mise à jour du contenu de la NeoBox                                                                                                    |  |  |  |  |  |  |
|                              | Indicateur de régulation de la miseà jour de la NeoBox                                                                                                    |  |  |  |  |  |  |
| <nom<br>machine&gt;</nom<br> | Modification des paramètres de la machine                                                                                                    |  |  |  |  |  |  |
| Identifiant                  | Identifiant unique de la machine                                                                                                    |  |  |  |  |  |  |
| 8 %                          | jauge d'occupation du disque                                                                                                    |  |  |  |  |  |  |
|                              | <ul> <li>Trace de vie de la machine</li> <li>Ces traces vous indiquent si la machine est en fonctionnement et si le ou les logiciels applicatifs sont opérationnels (NeoScreen dans notre cas). Elles sont remontées automatiquement toutes les 3 minutes.</li> <li>Si aucune trace n'a été reçue au bout de 2 fois la durée de l'intervalle (donc 6 minutes), un mail est envoyé à l'administrateur et le voyant passe au rouge.</li> <li>Afin de ne pas surcharger la NeoBox, uniquement les 100 dernières traces sont conservées.</li> <li>À chaque fois qu'une trace est remontée, elle fait également apparaître les adresses IP sourceet destination de la machine.</li> </ul> |  |  |  |  |  |  |
| Horaires                     | indication sur l'extinction programmée                                                                                                    |  |  |  |  |  |  |
|                              | Liste des logs de fonctionnement<br>Les logs sont tracés par jour, les 30 derniers jours de fonctionnement sont conservés. Ils seront<br>principalement utiles lors de l'analyse d'une anomalie par exemple.                                                                                                    |  |  |  |  |  |  |
|                              | Gestion des accès                                                                                                    |  |  |  |  |  |  |
| 10                           | Suppression de la NeoBox                                                                                                    |  |  |  |  |  |  |

# **3.1.** Création / modification d'une NeoBox

Ce formulaire vous permet de déclarer les informations de vos NeoBox.

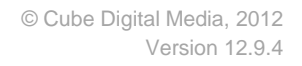

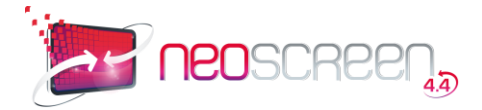

| Modification de la mac           | chine : NEOBOX             | PM                                                         |                         |         |
|----------------------------------|----------------------------|------------------------------------------------------------|-------------------------|---------|
| Paramètres généraux              |                            |                                                            |                         |         |
| Nom Mach                         | ine : NEOBOX 1             |                                                            |                         |         |
| Configuration machine            |                            |                                                            |                         |         |
|                                  | OS : Windows XP POS READ   | t.                                                         |                         |         |
| Numéro de série de l             | 'OS :                      |                                                            |                         |         |
| Informatio                       | ons :                      | *                                                          |                         |         |
| Date Mise En Serv                | rice : 01 /05 /2012        | Date Fin Garantie :                                        |                         |         |
| Mode d'extinction                |                            | eint                                                       |                         |         |
|                                  |                            | Fréquence d'extinction                                     |                         |         |
|                                  |                            | C Jamais € Tous les jours C Personnalisé                   |                         |         |
|                                  | Heure d'allumage :         | à :  03:00 (hh:mm)<br>(Paramètre donné à titre informatif) |                         |         |
| Enregistrement                   |                            |                                                            |                         |         |
| Code Mach<br>Nom Soci            | ine : B5E5E9<br>été : CUBE |                                                            |                         |         |
| Informations sur les Application | ons                        | 1                                                          | NAS CONTRACTOR          |         |
| Nececreer                        | Activer :                  | Numeros de version :                                       | Démarrage automatique : |         |
| Kwo                              |                            |                                                            |                         |         |
| 🖌 Valider                        |                            |                                                            |                         | C Retou |

#### Entrez les informations suivantes :

- Nom de la machine (obligatoire)
- Operating System (OS)
- Numéro de série de l'OS
- Informations libres
- Date de mise en service et de fin de garantie
- Mode d'extinction : Redémarre ou s'éteint, puis choisir la fréquence
- Heure d'allumage : uniquement pour information car ce paramètre doit être réglé dans le BIOS de la machine
- Enregistrement : code machine et société
- Informations sur les applications : activation des applications et déclaration de leur démarrage automatique

Dans le mode serveur, indiquez dans quelle zone et dans quelle catégorie indexer la NeoBox.

|              | • ou creer : ] | Categorie :           |   | ou créer : |    |
|--------------|----------------|-----------------------|---|------------|----|
| Lieu: -      | ou créer :     | Sous Catégorie :      | • | ou créer : | l. |
| Secteur: 🛛 👻 | ou créer :     | Sous sous Catégorie : | - | ou créer : | 0  |

Également dans le mode serveur, vous pouvez choisir les horaires pour la mise à jour de votre NeoBox (la mise à jour se fait en temps réel par défaut)

| Heure de début : (hh:mm) Heure               | e de fin : | (hh:mm)                |         |
|----------------------------------------------|------------|------------------------|---------|
| Restriction suivant la taille des fichiers : | •          |                        |         |
| Taille limite gros fichiers : 0 MO           |            |                        |         |
| Horaires pour les "Gros fichiers", Heure     | de début : | (hh:mm) Heure de fin : | (hh:mm) |

La restriction sur la taille des fichiers vous permet de laisser passer immédiatement la mise à jour sur des fichiers inférieurs à la taille définie.

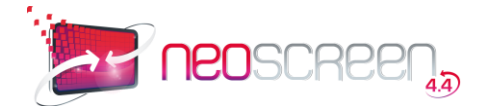

# 3.2. Gestion des accès

Pour définir les accès aux personnes habilitées à utiliser le logiciel, cliquez sur « Gestion des accès »

| Utilisateurs de l'établissement : |          |                |                  |        |        |        |  |  |  |  |
|-----------------------------------|----------|----------------|------------------|--------|--------|--------|--|--|--|--|
| Nom                               | Prénom   | Tél            | Email            | Droits | Modif. | Supp.  |  |  |  |  |
| Cube                              | Systèmes | 03.83.44.99.14 | contact@cube.org |        | l      |        |  |  |  |  |
| * Nouvel uti                      | lisateur |                |                  |        |        | Retour |  |  |  |  |

La liste des utilisateurs s'affiche.

La rubrique « Droits » vous informe rapidement sur les permissions accordées aux utilisateurs.

Accès à l'interface centrale

Accès à NeoScreen

Pour modifier un accès, cliquez sur l'icône « Crayon », pour créer un nouvel accès, cliquez sur « Nouvel utilisateur »

| Création d'un nouvel utilisateur      |                                 |        |
|---------------------------------------|---------------------------------|--------|
| Civilité : Monsieur 💌                 | Droits : Neoscreen : Producteur | •      |
| Nom : Jean                            |                                 |        |
| Prénom : Dupond                       |                                 |        |
| Login : Jeandupond<br>Password : •••• |                                 |        |
| Service : Communication               |                                 |        |
| Tel: 000000000                        |                                 |        |
| Fax: 00000000                         |                                 |        |
| Email : jeandupond@mail.com           |                                 |        |
| ✓ <u>Valider</u>                      |                                 | Retour |

Entrez les informations de l'utilisateur, ainsi que son login et mot de passe d'accès.

#### Droits

Les droits d'accès sont applicables à :

#### Interface centrale

- Droit « Utilisateur » : minimum pour utiliser le logiciel. Ce niveau redirige automatiquement l'utilisateur vers l'application métier.
- Droit « Utilisateur + Tableau de bord » : accès au tableau de bord de surveillance de la machine. Le paramétrage et la gestion des accès sont interdits.
- Droit « Administrateur » : accès total.

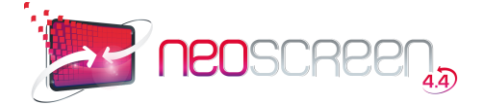

#### NEOSCREEN

- o « Aucun droit » : pas d'accès à l'application
- Niveau « PRODUCTEUR »: Production de contenu à contrôler. Il s'agit d'une personne dont le seul rôle consiste à créer du contenu sur le système (média ou messages). Les messages créés devront être contrôlés par un supérieur avant de pouvoir être diffusés par une personne autorisée.
- Niveau « PRODUCTEUR VALIDATEUR »: Production de contenu. Il s'agit d'une personne dont le seul rôle consiste à créer du contenu sur le système (média ou messages). Les messages créés pourront être diffusés par une personne autorisée.
- Niveau« MESSAGER » : L'utilisateur déclaré avec ce privilège n'a accès qu'au service de messages instantanés (messages urgents + messages bandeaux)
- Niveau « DIFFUSEUR LIMITE »: Gestion de la diffusion en cours uniquement. À ce niveau de privilège, toutes les fonctionnalités de création de messages et de publication sont permises. Seul l'accès à l'administration est interdit.
- Niveau « DIFFUSEUR »: Gestion de la diffusion. À ce niveau de privilège, toutes les fonctionnalités de création de messages et de publication sont permises. Seul l'accès à l'administration est interdit.
- Niveau « ADMINISTRATION »: Administrateurs du système. Tous les droits.

Dans le mode serveur, vous pouvez également classer les utilisateurs par niveaux (1 à 5), afin de limiter l'accès à certains messages. (EX : les utilisateurs de niveau 3 auront accès aux messages de niveaux 1, 2 et 3)

Les utilisateurs peuvent être limités dans la vision et la gestion du parc de NeoBox :

| Dégion :     |              | Catégoria             | _   |             |
|--------------|--------------|-----------------------|-----|-------------|
| Region :     | • ou creer : | Categorie :           | • 0 | u creer : j |
| Lieu : 📃 🔻   | ou créer :   | Sous Catégorie :      | • 0 | u créer :   |
| Secteur: 🛛 👻 | ou créer :   | Sous sous Catégorie : | • o | u créer :   |
| A Validar    | ou creer : j | sous sous categorie.  | • 0 | u creer : j |

Une fois les informations de l'utilisateur renseignées, cliquez sur Valider.

Pour accéder à d'autres options afin d'affiner les droit d'utilisateur cliquez à nouveau sur l'icône « Crayon ».

| Modif                             | ïcation de l'utilisateur : Dupor           | nd Jean                                                                                             |            |
|-----------------------------------|--------------------------------------------|----------------------------------------------------------------------------------------------------|------------|
| Civilité :<br>Nom :               | Monsieur 💌<br>Jean                         | Droits : Neoscreen :<br>Restriction par dossier : —                                                 | Producteur |
| Prénom :<br>Login :<br>Password : | Jeandupond                                 | Suppression interdite :<br>Accès gestion des modèles :<br>Contrôle total des messages<br>Neomaker : | <u>র</u>   |
| Service :<br>Tel :<br>Fax :       | Communication 00000000 000000000 000000000 | ]                                                                                                   |            |
| Email :<br>🗶 Valid                | jeandupond@mail.com<br>Jer                 |                                                                                                    | G Retour   |

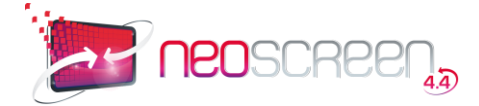

Parmi les nouvelles options vous retrouvez notamment :

Restriction par dossier : permet de limiter l'accès à certains dossier de la bibliothèque.

Suppression interdite : permet de limiter l'accès à certain dossier de la bibliothèque.

**Contrôle total des messages NeoMaker :** Par défaut cette option est cochée. Elle permet à l'utilisateur de créer ou copier des messages NeoMaker, si vous la décochez l'utilisateur aura seulement le droit de modifier les messages NeoMaker existants.

# 3.3. Paramètres de l'interface centrale

#### Fiche de l'établissement

Entrez les informations de votre établissement. Le nom de l'établissement apparaîtra dans la barre de menu du logiciel.

**Gestion des mails** : Si vous désirez recevoir par email les alertes de fonctionnement de cette NeoBox, cochez la case *Activer l'envoi des mails*.

Si votre serveur de messagerie requiert une authentification, cochez la case *Authentification Serveur SMTP*, puis entrez le login et le mot de passe.

Entrez l'adresse email de réception des alertes, le serveur SMTP, et son adresse IP.

| Gestion des mails                                                | Délai avant alerte : 0 minutes |
|------------------------------------------------------------------|--------------------------------|
| E-Mail :                                                         | Authentification Serveur SMTP  |
| sav@cube.org                                                     |                                |
| IP du serveur :                                                  |                                |
| <br>Gestion des mises à jour<br>Nombre maximum de mises à jour s | simultanées : 5                |
| Activer la gestion du transfert de                               | e fichiers                     |

#### Pour mettre plusieurs destinataires, entrez les adresses mail séparées par un point-virgule.

**Gestion de la connexion LDAP (option)** : NeoScreen permet la connexion à un annuaire LDAP afin de récupérer les informations de connexion de l'utilisateur. Entrez le nom de domaine de l'Active Directory et la chaine de connexion.

| AP (ex: LDAP://192.1 | 68.100.1/CN=Users,    | DC=cube,DC=com)                         | ):                                                    |
|----------------------|-----------------------|-----------------------------------------|-------------------------------------------------------|
|                      |                       |                                         |                                                       |
|                      | DAP (ex: LDAP://192.1 | DAP (ex: LDAP://192.168.100.1/CN=Users, | DAP (ex: LDAP://192.168.100.1/CN=Users,DC=cube,DC=com |

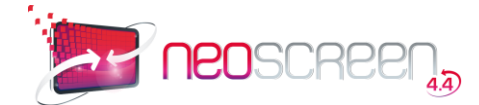

**Gestion de la régularité des mises à jour** : Activez cette fonctionnalité si vous souhaitez être averti lorsqu'une NeoBox n'est pas mise à jour régulièrement. Le feu tricolore passera à l'orange lorsque le premier temps sera atteint, il passera au rouge lorsque le second temps sera atteint.

| Activer l'affichage des  | s voyants                             |  |
|--------------------------|---------------------------------------|--|
|                          | · · · · · · · · · · · · · · · · · · · |  |
| Temps avant affichage du | ı voyant orange 🧕 15 jours            |  |
|                          |                                       |  |
| Temps avant affichage du | u voyant rouge  30 jours              |  |

# 3.4. Connexion à un serveur (mode local)

Si votre machine doit être gérée à distance depuis un serveur NeoScreen, suivez la procédure ci-dessous :

Cliquez sur « Enregistrer la machine sur le serveur » Choix de la méthode d'enregistrement Automatique

Choisissez "Faire l'enregistrement automatiquement". L'enregistrement manuel est utile que si vous possédez déjà un identifiant et désirez le conserver.

Entrez l'URL du serveur, puis cliquez sur Valider.

Par mesure de sécurité, vous devez vous identifier sur le serveur

Indiquez maintenant s'il s'agit d'une nouvelle machine, ou d'une machine déjà référencée sur le serveur

Vous désirez enregistrer une nouvelle machine, complétez les informations qui suivent

- Nom de la machine
- Localisation géographique
- Indexation fonctionnelle

Cliquez sur Valider pour terminer l'enregistrement

Votre machine est enregistrée, vous pouvez vérifier la connexion au serveur en cliquant sur "Tester la connexion avec le serveur"

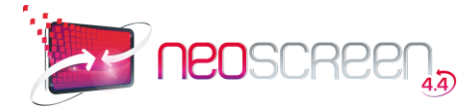

# 4. PRODUCTION

Le module de production NeoScreen vous permet de gérer une bibliothèque de contenus multimédia variés. Vous y accédez à partir du menu principal "PRODUCTION" :

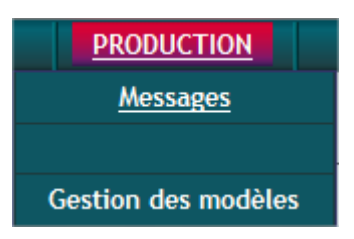

# 4.1. Les Messages

NeoScreen vous permet de diffuser une très grande variété de formats d'information sur vos points de diffusion. Parmi les types de messages, on distingue :

- Les messages MULTIMEDIAS ou messages SIMPLES (Images, Animations, vidéos, sons). Ils sont de type :
  - Image (GIF, JPEG, PNG, BMP)
  - Animation FLASH (SWF, FLV)
  - Animation POWERPOINT\* (PPT, PPS, PPTX, PPSX)
  - Vidéo (MPEG, WMV, FLV, REAL, MOV, AVI, MP4, MKV, VOB\*\*)
  - O Son (WAV, MP3, WMA, OGG, FLAC)
  - PDF (en cas de page multiple, on observera un défilement automatique)

\**Remarque sur Powerpoint* : NeoScreenconverti automatiquement lors du chargement votre fichier Powerpoint en animation Flash.

\*\*l'extension .VOB doit être au préalable renommée en .AVI.

- Les messages EVOLUES créés à partir des outils mis à votre disposition. Ils sont de type :
  - NeoMaker(composeur de page WYSIWYG)
  - Textes & Images (Association de textes et d'images/Flash avec modèles)
  - **RSS** (Fils d'information thématique)
  - Page web (adresse Internet ou Intranet)
  - Speaker\* (assistants virtuels) \*en option

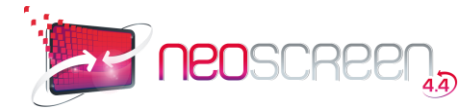

# 4.2. La bibliothèque de messages

Pour pouvoir diffuser une information sur un POD, elle doit se trouver au préalable dans la bibliothèque de Messages. Vous accédez à la bibliothèque des messages à partir du menu PRODUCTION > Messages:

| Nessages / Émissions           | > Médi       | as > Horloges<br>harger des fichiers | dans ce dossier |             | veau mess | age NeoMaker     | 0          | Nou | veau | message    |
|--------------------------------|--------------|--------------------------------------|-----------------|-------------|-----------|------------------|------------|-----|------|------------|
| 🖿 Bibliothèque                 |              |                                      |                 |             | 21        |                  |            |     |      |            |
| Démos clients                  |              |                                      | Messag          | es par page | 20 👻      |                  |            |     |      |            |
| 🖃 🛲 Médias                     |              | Nom A                                | Dorp Modif      | Type        | Duráo     | Dimonsion        | F          | V C | т    | M S        |
| Flèches                        |              | Nom                                  | Dern. modil.    | туре        | Duree     | Dimension        | Ę.         | YC  |      | m s        |
| Fonds avec zones               |              | an an Nataria in                     | (CON (2012) (C) | N 15 N      |           | 1010000000000    | 0          | 0.0 | -    |            |
| Fonds generiques     Fonds RSS | 10 46        | horloge1_black                       | 25/02/2011      | Animation   | 00:00:10  | 200×209          | 0          | 24  |      | <b>V</b>   |
| Horloges 🦾 📝 🚱                 |              |                                      |                 |             |           |                  |            |     |      |            |
| Images / Photos                | Vested       |                                      |                 |             |           | 0.00000000000000 | 0          |     | -    |            |
| Logos                          | 10.47        | horloge1_white                       | 25/02/2011      | Animation   | 00:00:10  | 200×209          |            | 1   |      | <b>V</b>   |
| Pictogrammes                   | Contractor I | 2                                    |                 |             |           |                  |            |     |      |            |
| Puces                          | Verdent 25   | -                                    |                 |             |           | 000.00           | 0          |     |      |            |
| Sons 🔤                         | 10:48        | horloge2_black                       | 25/02/2011      | Animation   | 00:00:10  | 200×209          | 0          | 2   |      | <b>Y</b> 🕹 |
| Textures / Backgrounds         |              |                                      |                 |             |           |                  |            |     |      |            |
| Vidéos Vidéos                  | Transi 25    | 2010/2010                            |                 |             |           |                  | 0          |     | -    |            |
| ± Messages DEMO                | 10:49        | horloge2_white                       | 25/02/2011      | Animation   | 00:00:10  | 200×209          | $\bigcirc$ | 1   |      | <b>V</b>   |
| Messages RSS                   |              |                                      |                 |             |           |                  |            |     |      |            |
| MESSAGES URGENTS               | 1000         | an an sailtean an                    |                 |             |           |                  | 0          |     |      | -          |
|                                | 1000         | horloge3_black                       | 25/02/2011      | Animation   | 00:00:10  | 200x224          | 0          | 24  | 1 🔛  | <b>V</b>   |
|                                |              | 2                                    |                 |             |           |                  |            |     |      |            |
| TEST                           | States .     |                                      |                 |             |           |                  | ~          | ~ - | -    |            |
|                                | French       | horloge3_white                       | 25/02/2011      | Animation   | 00:00:10  | 200×224          | 0          | 25  |      | <b>S</b> 🖸 |
| Nouveau dossier 🖌 🖌 Valider    | Cardenan B   | 8                                    |                 |             |           |                  |            |     |      |            |

#### Vous pouvez naviguer dans la bibliothèque de 2 façons :

- soit en utilisant l'arborescence des dossiers grâce à l'onglet Voir la rubrique L'arborescence des dossiers

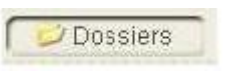

Recherches

- soit en utilisant le moteur de recherche grâce à l'onglet Voir la rubrique Recherche de messages

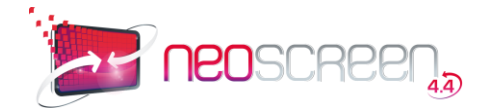

# 4.2.1. L'arborescence des dossiers

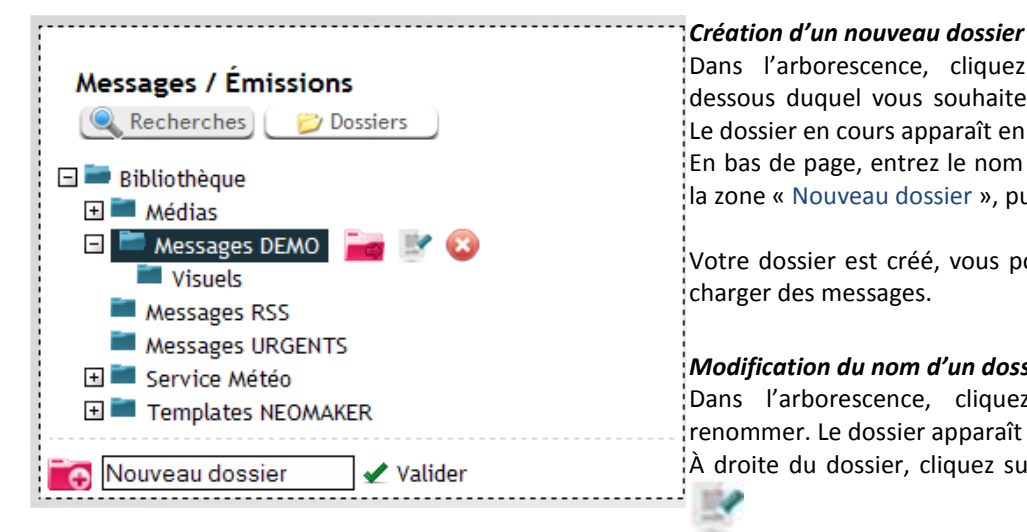

#### Choix de la destination du dossier à déplacer

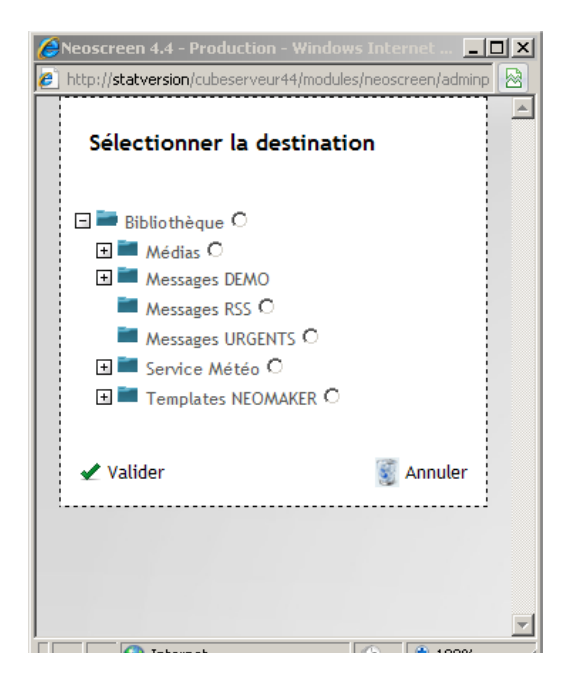

Dans l'arborescence, cliquez sur le dossier en dessous duquel vous souhaitez créer votre dossier. Le dossier en cours apparaît en gris.

En bas de page, entrez le nom de votre dossier dans la zone « Nouveau dossier », puis cliquez sur Valider.

Votre dossier est créé, vous pouvez dès à présent y charger des messages.

#### Modification du nom d'un dossier

Dans l'arborescence, cliquez sur le dossier à renommer. Le dossier apparaît en gris.

À droite du dossier, cliquez sur l'icône « Modifier ». 4

Entrez le nouveau nom, puis cliquez sur Valider.

#### Suppression d'un dossier

Dans l'arborescence, cliquez sur le dossier à supprimer. Le dossier apparaît en gris.

À droite du dossier, cliquez sur l'icône « Supprimer ».

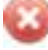

Après confirmation, le dossier est supprimé.

Remarque : Si le dossier contient des messages, ils seront automatiquement déplacés vers le dossier spécial "Non Classés".

#### Déplacer un dossier

Dans l'arborescence, cliquez sur le dossier à déplacer. Le dossier apparaît en gris.

À droite du dossier, cliquez sur l'icône « Déplacer ».

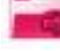

La fenêtre de déplacement apparaît, cliquez sur la nouvelle destination puis validez.

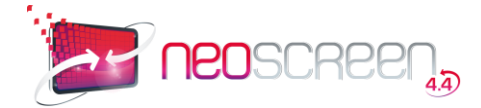

# 4.2.2. Recherche de messages ou d'émissions

Cliquez sur le bouton « Recherches », le formulaire de recherche apparaît :

| Messages / Émissions                                                                           | iers ]                 |
|------------------------------------------------------------------------------------------------|------------------------|
| Rechercher les fichiers suivant les<br>Nom :<br>Type :TOUS<br>Format :TOUS V<br>Créateur :TOUS | critères :             |
| Validation :TOUS 💌<br>± Recherche avancée                                                      |                        |
| ✓ Rechercher                                                                                   | 👸 Effacer les critères |

Entrez un ou plusieurs critères de recherche, puis cliquez sur « Rechercher ». Le résultat de votre recherche s'affiche dans la fenêtre de droite.

La zone recherche avancée est optionnelle et peut être affichée ou masquée à volonté pour accéder à des critères de recherche supplémentaires.

# 4.2.3. Le panneau d'affichage des messages

Les messages et les émissions apparaissent sous forme de liste dans la fenêtre droite de l'écran.

| Messages / Émissions<br>Recherches Dosslers         | > Messar | <b>ges DEMO</b><br>arger des fichiers dans ce d | lossier      |              | <b>[</b> ]   | Nouveau mess     | age NeoMaker  | o No  | uveau message |
|-----------------------------------------------------|----------|-------------------------------------------------|--------------|--------------|--------------|------------------|---------------|-------|---------------|
| Bibliothèque     Médias                             |          |                                                 |              | Messages par | page 20 💌    | Ī                |               |       |               |
| Visuels                                             |          | Nom 📥                                           | Dern. Modif. | Туре         | <u>Durée</u> | <b>Dimension</b> | Dern. Pub.    | E V C | т м ѕ 📃       |
| Messages RSS     Messages URGENTS     Service Météo |          | Accueil Client <sup>(1)</sup>                   | 04/03/2011   | Animation    | 00:00:15     | 1360x768         | <u>و</u> نه ا | P 🖥 🖸 | iii 🕲 🖱 🗌     |
| Implates NEUMAKER                                   |          | ACTUALITES MONDE <sup>(1)</sup>                 | 04/03/2011   | Fil RSS      | 00:00:24     | 1280×768         | ŵs 😑          | P 🖥 🖬 | 📑 😂 (*) 🗖     |
|                                                     | ter 0.57 | Heure Bowling <sup>(1)</sup>                    | 04/03/2011   | Animation    | 00:00:15     | 1360×768         | ا 🕪           | P 🖥 🖬 | 📑 🔕 (*) 🗖     |

Ils sont identifiés par :

- une icône ou vignette
- un nom
- la date de dernière modification
- un type (vidéo, image, NeoMaker, etc. ...). S'il s'agit d'une émission plutôt que d'un message, c'est également indiqué dans la colonne "type".
- une durée (si non statique)
- une dimension en pixels (largeur x hauteur)

#### Fonctionnalités :

- bascule entre le mode icône et vignette, en cliquant sur l'en-tête de la première colonne :
- tris sur les différentes colonnes, en cliquant sur le nom de la colonne.

Les icônes au bout de chaque ligne vous permettent de manipuler les éléments de la liste.

| \$ | Publication directe d'un message (mode serveur uniquement)                                    |
|----|-----------------------------------------------------------------------------------------------|
| E  | État du message (bulle verte = validé, bulle orange = à compléter, bulle rouge = à contrôler) |
| v  | Aperçu du message ou de l'émission, en cliquant sur sa vignette ou sur la loupe               |

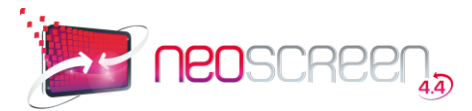

| c la | Copie du message. Le nouveau message se nommera : <nom du="" message=""> copie.</nom>                                                                                                    |
|------|----------------------------------------------------------------------------------------------------|
| T    | Téléchargement du message                                                                                                    |
| м    | Modification du message ou de l'émission                                                                                                    |
| s    | <ul> <li>Suppression du message ou de l'émission, en cliquant sur :</li> <li>Si le signe (*) apparait à droite de cette icone, cela indique que le message est<br/>utilisé actuellement dans une plusieurs playlists. Il est tout de même possible de<br/>forcer la suppression, il sera alors également retiré des playlists.</li> </ul>                                                                                                    |
|      | Sélection de message ou d'émission : en cochant cette case, une nouvelle zone apparaît en bas de la liste pour réaliser des opérations de groupe : <ul> <li>Cochez la case de la barre de menu pour sélectionner rapidement un groupe d'élément</li> <li>suppression d'un ensemble de messages et d'émissions :</li> <li>Supprimer 1 élément(s)</li> <li>déplacement d'un ensemble de messages et d'émissions :</li> <li>Déplacer 2 élément(s)</li> </ul> |

# 4.2.4. Vignettes des messages

Une vignette est un affichage en miniature de vos messages et sert à les identifier plus facilement. Votre fichier apparaît d'abord sous forme d'icône mais vous pouvez choisir manuellement l'image que vous utiliserez comme vignette :

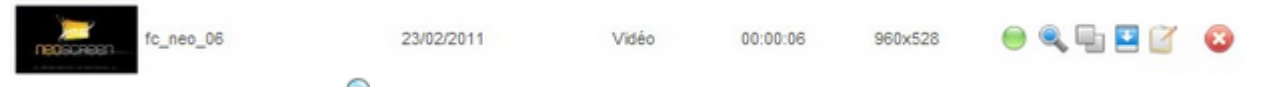

cliquez sur Visualiser P. La fenêtre de visualisation apparaît :

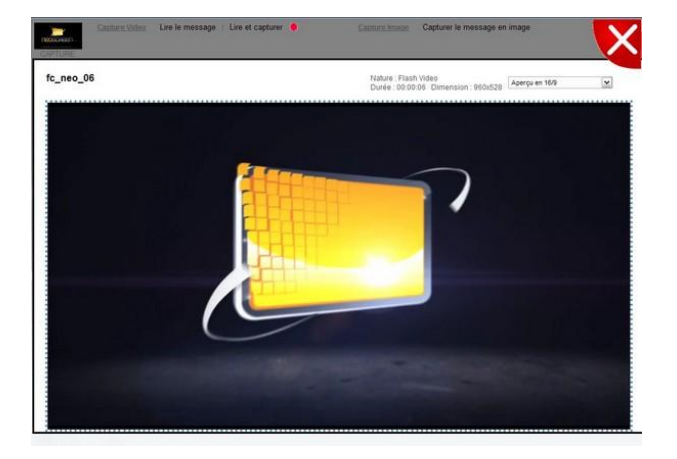

Cliquez sur l'icône « Capture » située en haut à gauche de l'écran sur la scène qui représentera au mieux le message.

L'icône « Capture » est remplacée par l'image sélectionnée.

Et voilà, notre vignette est crée

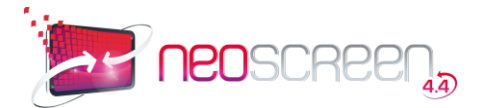

# 4.2.5. Contenu

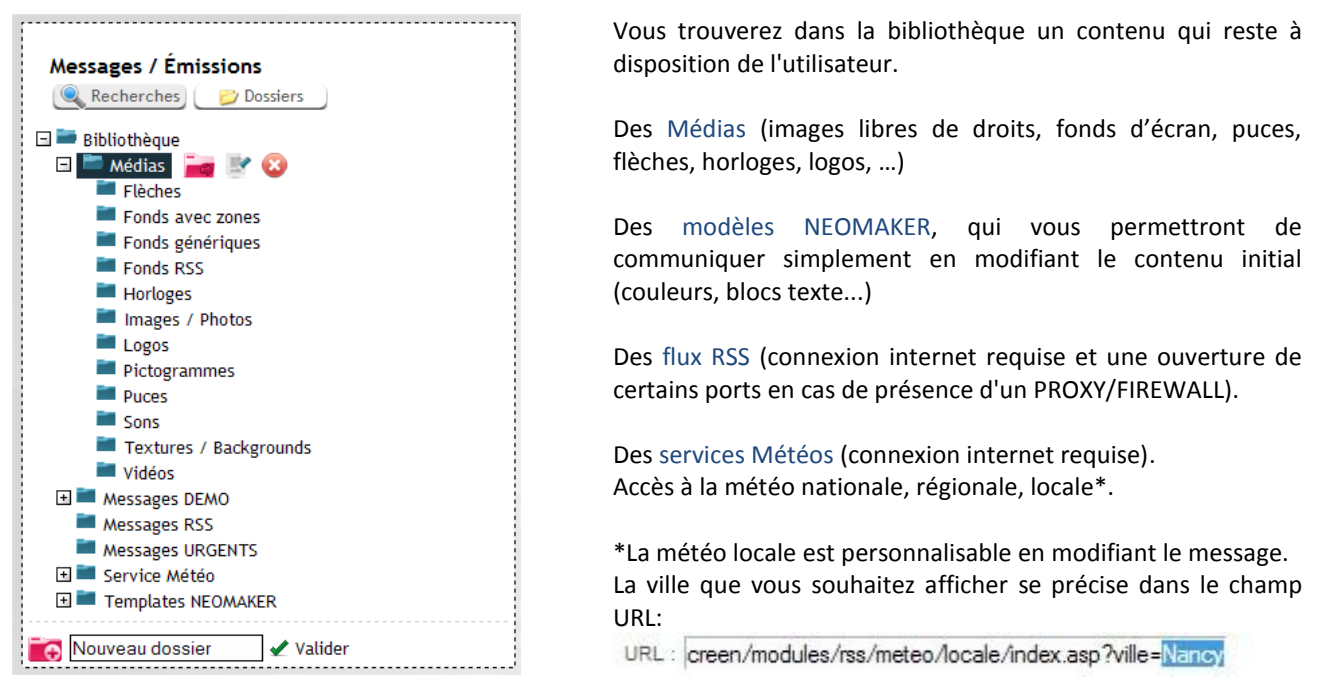

# 4.3. Création de messages

#### 4.3.1. Caractéristiques communes

Quel que soit le type de messages que vous choisissez, les messages sont identifiés par un certain nombre de caractéristiques communes :

- un nom
- des propriétés (dimensions, durée, sonore)
- des critères d'indexation
- un contenu (variable en fonction du type)

#### Nom d'un message

Chaîne de 50 caractères au maximum. Tous les caractères sont admis.

#### Propriétés d'un message

Son du message actif : Activation ou non du son sur votre message. Attention, pour certains formats de message (Flash ou Real intégrant un message sonorisé), il n'est pas possible de couper le son directement depuis NeoScreen.

Durée du message : pour une vidéo ou une animation, entrez la durée de la séquence au format hh:mm:ss

Dimensions (Largeur x Hauteur) : taille en pixels de votre message. Si aucune valeur n'est entrée, les dimensions seront celles d'origine du message.

Adapté à l'écran : en cochant cette case, le message sera automatiquement adapté à la taille de l'écran, quelques soient les valeurs entrées dans Dimensions.

Date de début de publication : date à partir de laquelle le message sera diffusable.

Date de péremption : date à partir de laquelle le message sera définitivement supprimé de votre système.

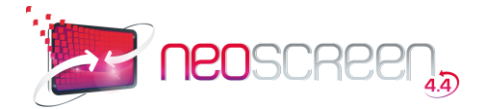

État de validation : État du message (Validé, à Contrôler, à compléter).

#### Indexation d'un message

Dossier : emplacement du message dans la bibliothèque. Par défaut, le nouveau message se classe dans le dossier en cours.

- *Public* : Nature du public à qui est destiné le message. Les entrées de cette zone sont gérées dans la section PARAMETRES.
- *Discipline / Sous discipline* : Classement du message par thèmes. Les entrées de cette zone sont gérées dans la section PARAMETRES.
- *Langue* : Langue de diffusion du message. Les entrées de cette zone sont gérées dans la section PARAMETRES.

*Résumé* : Descriptif du message.

#### Paramètres de Publication d'un message

Source : information sur la provenance du message

Origine : information sur l'origine du message

État de publication : Disponible ou en Stock

Date de fin de droit : Date à partir de laquelle les droits de diffusion ne seront plus valides

Astuce : Excepté le nom de votre message et sa durée, les autres indications ne sont pas obligatoires. Le choix de critères d'indexation est quant à lui toujours facultatif. S'il vous arrivait d'oublier de remplir un élément obligatoire, le champ à compléter apparaîtrait en rouge.

#### 4.3.2. Importation d'un message multimédia (message simple)

Les messages multimédia peuvent être importés un à un ou en groupe à l'aide du module de chargement rapide de NeoScreen.

Ils seront copiés à l'emplacement sélectionné dans l'arborescence de la bibliothèque.

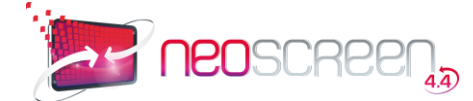

#### Chargement rapide d'un message ou d'un groupe de messages MULTIMEDIA

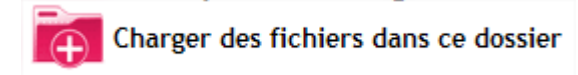

Cliquez sur "Charger des fichiers dans ce dossier" :

| Lhemin                                                |                                                                                     |                                                         |            | Status |   |
|-------------------------------------------------------|-------------------------------------------------------------------------------------|---------------------------------------------------------|------------|--------|---|
| E: C-Produits CUI<br>C-Produits CUI<br>C-Produits CUI | EVExemples de messagesVin<br>EVExemples de messagesVin<br>EVExemples de messagesVin | io du Monde, ipg<br>io du Monde, swi<br>io du Site2 ipg |            |        |   |
| [                                                     | S Parcourir                                                                         | ]                                                       | <u>8</u> E | nvoyer | J |
|                                                       |                                                                                     |                                                         |            |        |   |

Recherchez vos fichiers à l'aide du bouton "Parcourir", puis cliquez sur "Envoyer" pour terminer l'opération. L'option "Préfixe" vous permet de renommer votre sélection (si vous entrez par exemple le préfixeVIDEO, les fichiers seront renommés VIDEO\_1, VIDEO\_2, ...)

L'option "Durée par défaut" vous permet d'affecter une durée pour les messages du type image.

#### 4.3.3. Gestion des messages évolués

#### 4.3.3.1. Message NeoMaker

Dans le haut de la fenêtre Bibliothèque de messages, choisissez : Menatorie Nouveau message Neomaker

La fenêtre suivante apparaît:

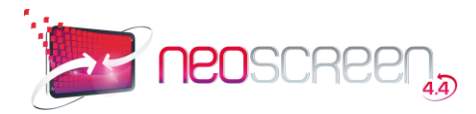

| Création d'un message                                                       |           |
|-----------------------------------------------------------------------------|-----------|
| Nom du message :                                                            |           |
| Son du message actif : 🔲                                                    |           |
| Durée du message : : : (hh:mm:ss)                                           |           |
| Dimensions (larg. x haut.) : 1360 x 768 pixels ou - sélectionnez une résolu | tion 💌 😢  |
| Date de début de publication :jj/mm/aaaa IIII                               |           |
| Date de péremption :jj/mm/aaaa 🏢                                            |           |
| Droit de modification du message en local : 🔲                               |           |
| Niveau d'accès du message : 1 🗾                                             |           |
| Etat de validation : Validé 💌                                               |           |
| Paramètres d'indexation :                                                   |           |
| 🗈 Paramètres de publication :                                               |           |
| 🖋 Valider et éditer le contenu                                              | 🦉 Annuler |

Renseignez le libellé ainsi que la résolution\* de votre écran ainsi que la durée de diffusion par défaut de votre message.

\*par défaut la résolution proposée sera celle définie dans les Paramètres de production

Cliquez ensuite sur Valider et éditer le contenu pour commencer la création graphique.

L'interface Neomaker apparaît.

# 4.3.3.1.1. La barre des composants:

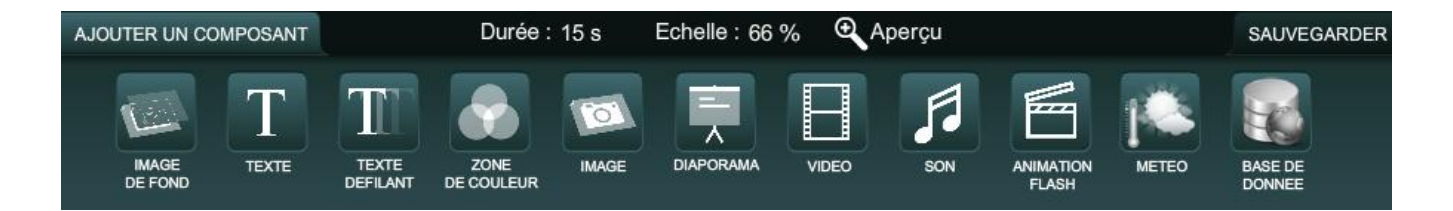

La barre de composants permet l'intégration et la personnalisation des différentes fonctionnalités :

**IMAGE DE FOND** : Personnalisation du fond de votre affichage (image, couleur, effet)

**TEXTE** : Insertion d'une zone pour un message texte (ou lien vers une information textuelle externe CVS, TXT)

TEXTE DEFILANT: Insertion d'une pour un message texte défilant

**ZONE DE COULEUR:** Insertion d'une zone de couleur (différentes formes)

DIAPORAMA: Insertion d'un diaporama d'images

VIDEO: Insertion de vidéos (FLV, MP4, WEBTV, YOUTUBE)

SON: Insertion d'un son à votre animation

**ANIMATION FLASH:** Insertiond'une animation Flash (SWF).

METEO: Insertion du Widget Météo

BASE DE DONNEES: Insertion d'une zone dynamique liée à une base de données MySQL.

À tout moment il est possible de visualiser le média en cliquant sur l'icône

C Aperçu

et de l'enregistrer en

cliquant sur SAUVEGARDER

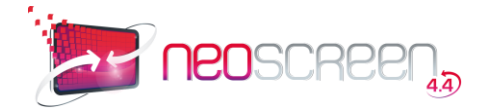

#### 4.3.3.1.2. Image de fond

La personnalisation de l'arrière-plan de votre animation peut se faire par l'insertion d'une image de fond, par le changement de la couleur du fond, ou par l'ajout d'animations de fond.

| PARAMÈTRES | EFFETS D'APPARITI | ON Durée : 0 s     | Echelle : 66 % | 🔍 Aperçu                 |      | ← RETOUR | SAUVEGARDER |
|------------|-------------------|--------------------|----------------|--------------------------|------|----------|-------------|
|            | Imag              | e de fond :        |                | Animation de fond        |      |          |             |
|            | _                 | Choisir un fichier |                |                          | 4    |          |             |
|            | Coule             | eur de fond :      |                | Couleur de l'animation : |      |          |             |
|            | <u></u>           | 0xFFFFFF           |                | 0x00                     | 0000 |          |             |

Cliquez sur Choisir un fichier pour charger votre arrière-plan, ou sur le nuancier pour changer sa couleur. Vous pouvez également choisir une couleur précise en entrant directement son code dans la zone prévue.

Si vous souhaitez rajouter une animation sur votre fond, cochez la case Animation de fond et choisissez sa couleur dans le nuancier en dessous.

Pour définir les paramètres d'apparition de votre fond, cliquez sur l'onglet EFFETS D'APPARITION Il est possible de personnaliser:

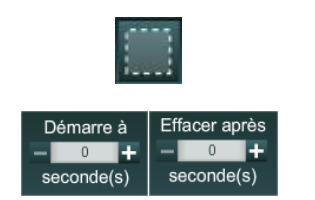

Effet fondu à l'apparition du fond

Temporisation de l'affichage du fond

# 4.3.3.1.3 Texte

Ce composant permet l'insertion d'une zone de texte dans votre animation.

| Ρ. | ARAMÈTRES   | EFFETS DV | APPARITION | Durée : 0 s    | Echelle : 66 % | 🗨 Aperçu              | Τ                 |       | SAUVEGARDER |
|----|-------------|-----------|------------|----------------|----------------|-----------------------|-------------------|-------|-------------|
|    | X: -        | 61 🕂      | Y: 🗕       | 25 🕂           | L: 🗕 404 🕂     | H: <mark>—</mark> 104 | +                 |       | 0x000000    |
|    | Police :    | ARIAL     | _          | Alignement :   |                | Lien vers ur          | n fichier .csv ou | u.txt |             |
|    | Taille de p | olice : 📃 | 30 🕂       | Rotation :     | - 0 +          |                       | /alider           |       |             |
|    | eci e       | st un blo | c de texte | ▲\ <b>▼\</b> × |                |                       |                   |       |             |

Le bloc de texte peut être directement déplacé ou redimensionné à la souris. Un réglage fin peut être réalisé à l'aide des zones X, Y, L et H.

Les attributs suivants peuvent être positionnés : Couleur, Police, Taille, Alignement, Rotation.

Si le contenu de la zone texte doit être lié à une information externe (CSV ou TXT), entrez le nom et l'adresse http de ce fichier dans la zone prévue. Exemple:

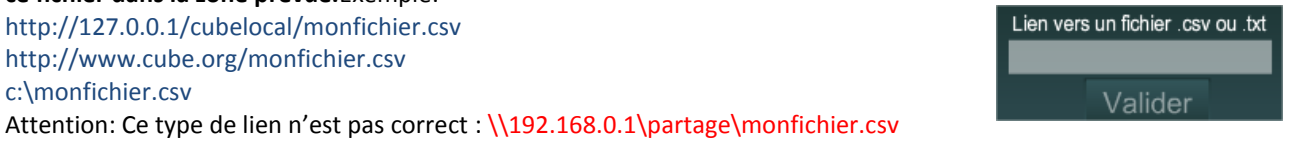

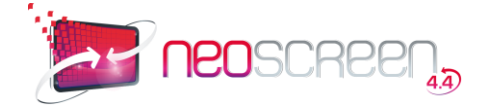

#### i En passant la souris sur l'icône d'information vous obtenez une aide à la création de ces informations. DATE / HEURE : 21/01/2012 : veuillez saisir : &&date&& 21 Janvier 2012 : veuillez saisir : &&date2&& Pour insérer l'heure, veuillez saisir : &&heure&& FICHIERS .CSV : Pour afficher la valeur d'un tableau, case C42 veuillez saisir : ##C42## FICHIERS .TXT : Veuillez saisir le nom de variable comme ceci : ##variable## NOMBRE DE JOURS DE DIFFERENCE : Veuillez saisir la date de référence comme ceci : @@21/01/2012@@

#### Astuce : Dans le contenu de votre texte, si vous saisissez les champs &&date&&ou &&heure&& ,la date et l'heure actuelle apparaitront

Pour définir les paramètres d'apparition de votre zone de texte, cliquez sur l'onglet Il est possible de personnaliser:

EFFETS D'APPARITION

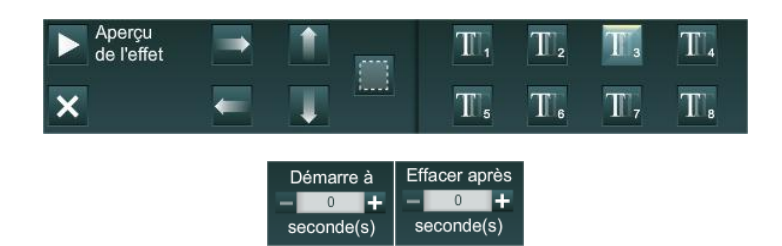

Effets : déplacer, fondu, affichage des caractères

Temporisation de l'affichage de la zone Texte

# 4.3.3.1.3. Texte Défilant

Ce composant permet l'incrustation d'un bandeau défilant dans l'animation

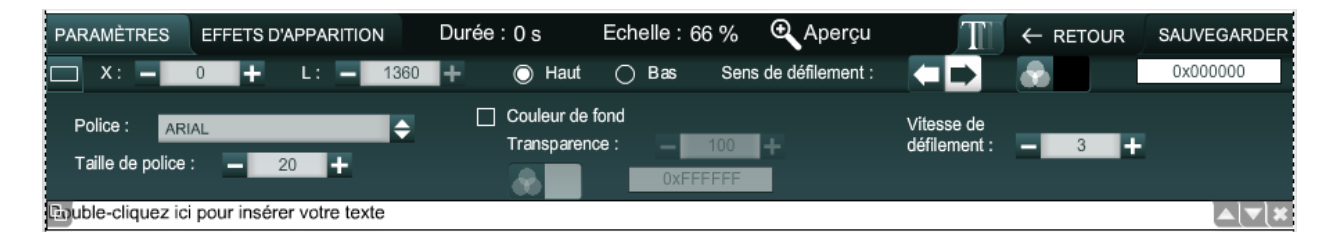

Le bandeau peut être placé en position basse ou haute, sa position et sa taille peuvent être modifiées à l'aide des zones X et L.

Les attributs suivants peuvent être positionnés : Sens et vitesse de défilement, Couleur, Couleur de fond, Police, Taille, transparence.

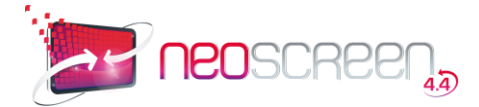

Pour définir les paramètres d'apparition de votre texte défilant, cliquez sur l'onglet Il est possible de personnaliser:

EFFETS D'APPARITION

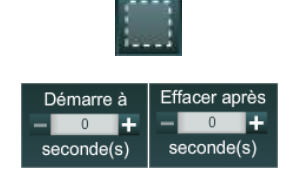

Effet fondu à l'apparition du bandeau

Temporisation de l'affichage du fond

# 4.3.3.1.4. Zone de couleur

Affichage d'une zone ou forme personnalisable en couleur et effets.

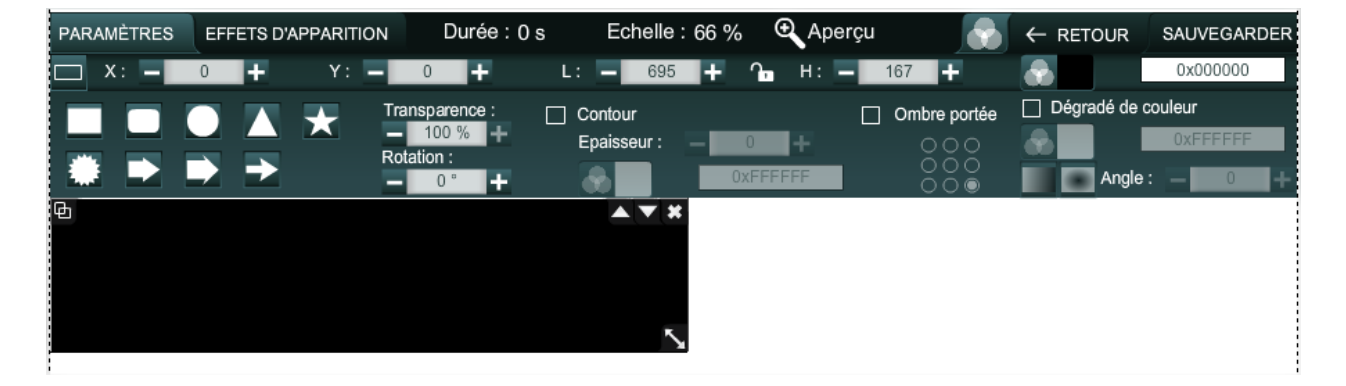

La zone de couleur peut être directement déplacée ou redimensionnée à la souris. Un réglage fin peut être réalisé à l'aide des zones X, Y, L et H.

Les attributs suivants peuvent être positionnés : Couleur, Forme, Transparence, Rotation, Contour, Ombre, Dégradé de couleur.

En position ouverte, le cadenas **b** permet de modifier les proportions de la zone de couleur.

Pour définir les paramètres d'apparition de votre zone de texte, cliquez sur l'onglet Il est possible de personnaliser:

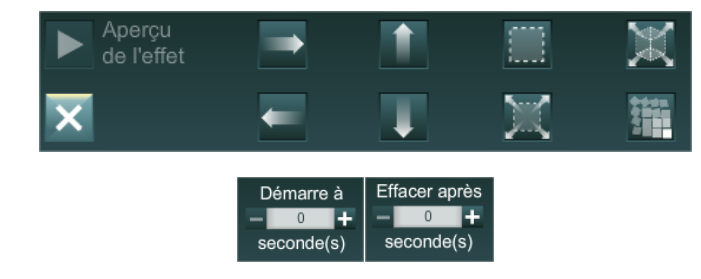

Effets : déplacer, fondu, affichage en zoom, affichage particules

Temporisation de l'affichage de la zone de couleur

# 4.3.3.1.5. Image

Ce composant permet l'incrustation d'une image au format JPEG ou PNG dans votre animation.

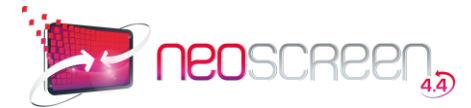

| PARAMÈTRES     | EFFETS D'APPARITION     | Durée : 0 s | Echelle : 66 %  | 🕀 Aperçu   | 101         |           | SAUVEGARDER |
|----------------|-------------------------|-------------|-----------------|------------|-------------|-----------|-------------|
| 🗖 X: 🗕         | 1 + Y: -                | 0 🛨 L:      | - 285 +         | A H: - 219 | +           | bambou.jp | g           |
| Transparence : | <b>—</b> 100 % <b>+</b> | Contour     |                 | 🗌 Ombre po | rtée        |           |             |
| Rotation :     | - 0° +                  | Epaisseur : | 0 +<br>0xFFFFFF |            | 0<br>0<br>0 |           |             |
|                |                         |             |                 |            |             |           |             |

Cliquez sur Choisir un fichier pour charger votre image à partir de la bibliothèque.

La zone Image peut être directement déplacée ou redimensionnée à la souris. Un réglage fin peut être réalisé à l'aide des zones X, Y, L et H.

En position ouverte, le cadenas **D** permet de modifier les proportions de l'image.

Les attributs suivants peuvent être positionnés : Transparence, Rotation, Contour, Ombre.

Pour définir les paramètres d'apparition de votre zone Image, cliquez sur l'onglet Il est possible de personnaliser:

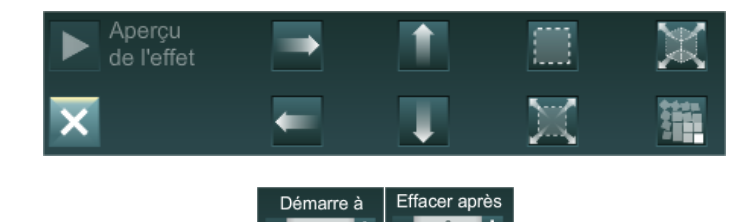

onde(s

Effets : déplacer, fondu, affichage en zoom, affichage particules

EFFETS D'APPARITION

Temporisation de l'affichage de la zone Image

# 4.3.3.1.6. Diaporama

Ce composant permet la création d'un diaporama de photos avec légendes.

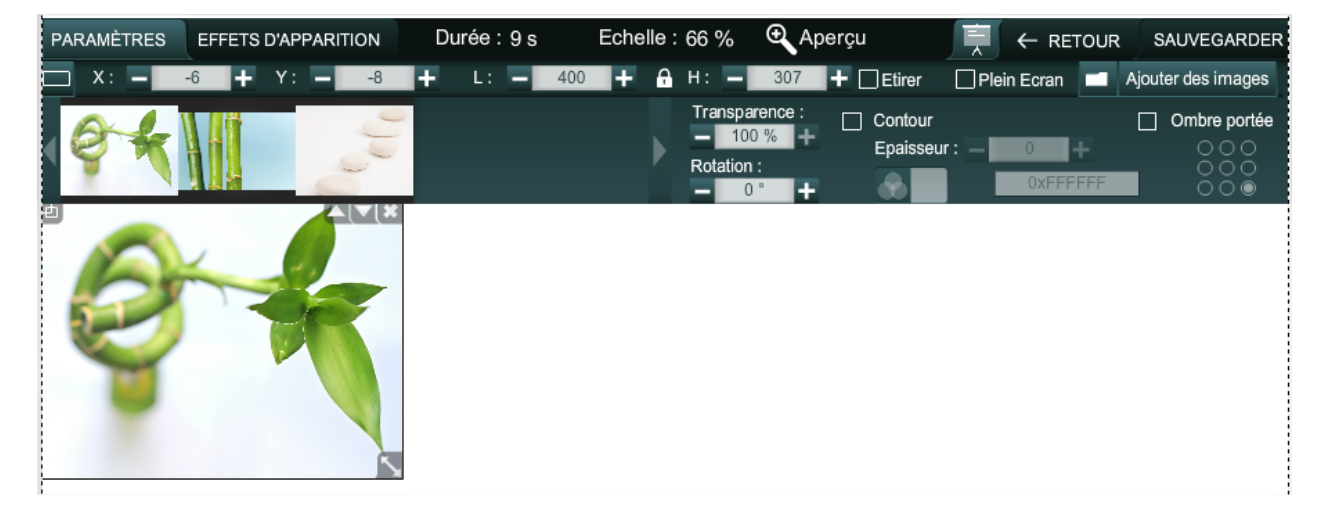

Cliquez sur Ajouter des images pour charger vos images à partir de la bibliothèque. Les images apparaissent sous forme de vignette dans ce bandeau.

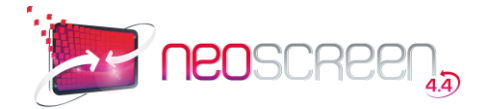

Le diaporama peut être directement déplacé ou redimensionné à la souris. Un réglage fin peut être réalisé à l'aide des zones X, Y, L et H.

En position ouverte, le cadenas permet de modifier les proportions du diaporama. La case à cocher Étirer force automatiquement les dimensions des photos à celles de votre écran (attention aux déformations...)

La case à cocher Plein écran adapte chaque image (sans déformation) à sa taille maximale dans l'écran.

Pour saisir une légende, cliquez simplement sur la vignette, puis entrez le texte.

Les attributs suivants peuvent être positionnés : Transparence, Rotation, Contour, Ombre.

EFFETS D'APPARITION

Pour définir les paramètres d'apparition de votre zone Diaporama, cliquez sur l'onglet Il est possible de personnaliser:

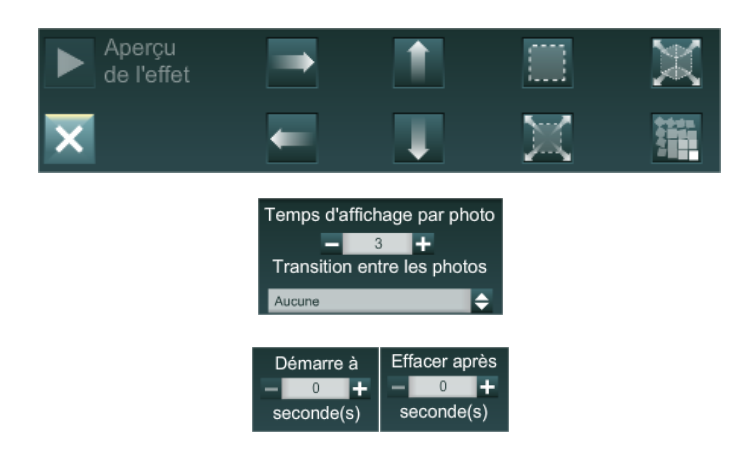

Effets : déplacer, fondu, affichage en zoom, affichage particules

Réglage du temps d'affichage par photo et choix des transitions

Temporisation de l'affichage de la zone Image

# 4.3.3.1.7. FichierVidéo, You Tube, Web TV

Ce composant permet l'incrustation de vidéos dans votre animation. Elles peuvent être sous forme de fichier au format FLV, F4V, MP4, ou sous forme de lien vers une vidéo You Tube ou une Web TV.

#### Fichiers FLV, F4V, MP4

| PARAMÈTRES   | EFFETS D'APPARITION | Durée : 0 s | Echelle : 66 %          | 🔁 Aperçu     |            | SAUVEGARDER |
|--------------|---------------------|-------------|-------------------------|--------------|------------|-------------|
| 🗖 X: 🗕       | 0 🕂 Y: 🗕            | 0 🛨         | L: <mark>- 100 +</mark> | 🔒 Н: 🗕 100 🕂 | Choisir un | fichier     |
| Rotation :   | • 0° 🕂              | Contour     |                         | Ombre portée |            |             |
| <i>∎</i> III | Lire en boucle      | Epaisseur : | 0<br>0xFFFFF            | 000          |            |             |

Cliquez sur Choisir un fichier pour charger votre vidéo à partir de la bibliothèque.

#### Vidéo You Tube

| PARAMÈTRES | EFFETS D'APPARITION | Durée : 0 s                                                                                                    | Echelle : 66 % | 🔁 Aperçu     | You |     | SAUVEGARDER |
|------------|---------------------|----------------------------------------------------------------------------------------------------|----------------|--------------|-----|-----|-------------|
| 🗖 X: 🗕     | 0 🕂 Y: 🗕            | 0 🛨                                                                                                    | L: 🗕 400 🕂     | 🕂 Н: 🗕 300 - | +   | You |             |
| Rotation : | • 0° +              | Contour                                                                                                    |                | Ombre portée |     |     | Valider     |
| .nnIII     | Lire en boucle      | Beneficial and a second second | 0xFFFFFF       | 000          |     |     |             |

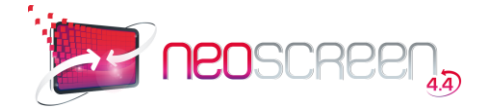

Entrez le lien de la vidéo à afficher dans la zone You Tube. Exemple : <u>http://www.youtube.com/watch?v=8fUzC8mxG</u>

#### WEB TV

| PARAMÈTRES        | EFFETS D'APP | PARITION | Durée : 0 s | i. | Echelle : | 66 % | Œ | Aperç   | u     | WEB |           | SAUVEGARDER |
|-------------------|--------------|----------|-------------|----|-----------|------|---|---------|-------|-----|-----------|-------------|
| 🗖 X: 🗕            | 0 +          | Y: -     | 0 +         | L: | - 1024    | +    | A | Н: 🗕    | 768   | +   | France 24 | ÷           |
| Rotation :        | - 0° +       |          | Contour     |    |           |      |   | Ombre p | ortée |     |           |             |
| الارون.<br>الارون |              |          | Epaisseur : |    | 0 +       |      |   | 000000  | 0000  |     |           |             |

Choisissez la chaine TV à afficher dans votre animation.

La zone Vidéo peut être directement déplacée ou redimensionnée à la souris. Un réglage fin peut être réalisé à l'aide des zones X, Y, L et H.

En position ouverte, le cadenas permet de modifier les proportions de la vidéo. Les attributs suivants peuvent être positionnés : Rotation, Contour, Ombre, Volume, Lecture en boucle (sauf WebTV).

Pour définir les paramètres d'apparition de votre zone Vidéo, cliquez sur l'onglet Il est possible de personnaliser:

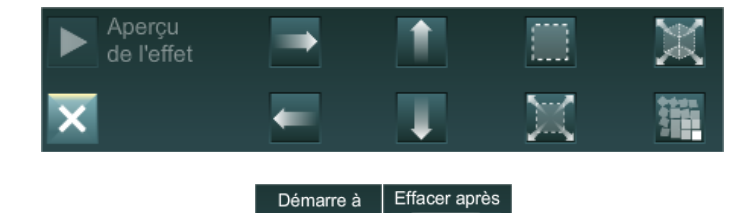

Effets : déplacer, fondu, affichage en zoom, affichage particules

Temporisation de l'affichage de la zone Vidéo

#### 4.3.3.1.8. Son

Ce composant permet de jouer un fichier sonore pendant le déroulement de l'animation.

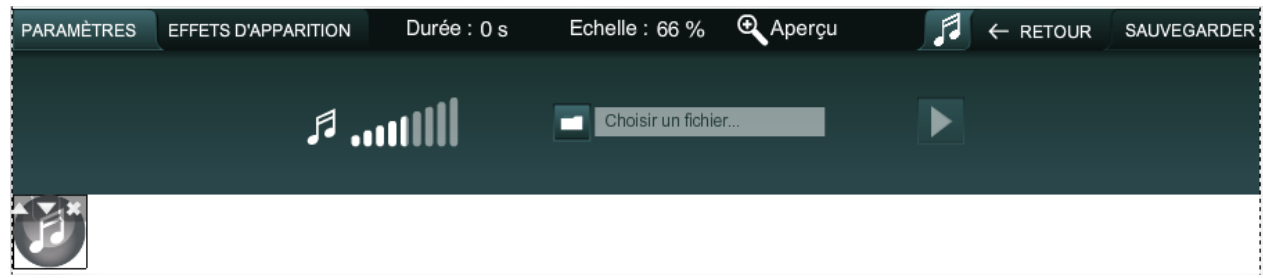

Cliquez sur Choisir un fichier pour charger votre fichier sonore à partir de la bibliothèque.

Les attributs suivants peuvent être positionnés : Volume.

EFFETS D'APPARITION

Pour définir les paramètres d'apparition de votre zone Vidéo, cliquez sur l'onglet Il est possible de personnaliser:

Temporisation de lecture de la zone Son

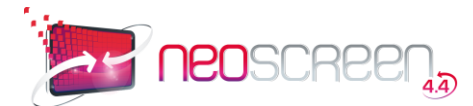

| Démarre à  | Effacer après |
|------------|---------------|
| <u> </u>   | - 0 +         |
| seconde(s) | seconde(s)    |

# 4.3.3.1.9. Animation Flash

Ce composant permet l'importation d'un fichier au format Flash (SWF) dans l'animation.

| PARAMÈTRES | EFFETS D'APPARITION    | Durée : 0 s | Echelle : 66 % | 🗨 Aperçu |         | SAUVEGARDER |
|------------|------------------------|-------------|----------------|----------|---------|-------------|
| 🗖 X: 🗕     | 0 <b>+</b> Y: <b>-</b> | 0 +         |                |          | Choisir | un fichier  |
|            |                        |             |                |          |         |             |
|            |                        |             |                |          |         |             |

Cliquez sur Choisir un fichier pour charger votre fichier Flash à partir de la bibliothèque.

La zone Flash peut être directement déplacée à la souris. Un réglage fin peut être réalisé à l'aide des zones X et Y.

Pour définir les paramètres d'apparition de votre zone Vidéo, cliquez sur l'onglet EFFETS D'APPARITION Il est possible de personnaliser:

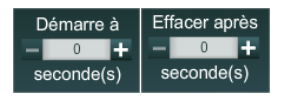

Temporisation de lecture de la zone Son

Dans la bibliothèque de médias vous trouverez des horloges au format Flash.

# 4.3.3.1.10. Météo

Le composant Météo affiche, sous forme de widget, une zone météo personnalisable.

| PARAMÈTRES          | EFFETS D'APF    | PARITION | Durée : 0 s        | Ech   | elle : 66 %        | 🕑 Aperçu          | 1              |                | SAUVEGARDER |
|---------------------|-----------------|----------|--------------------|-------|--------------------|-------------------|----------------|----------------|-------------|
| 🗖 X: 🗕              | 0 +             | Y: -     | 0 +                | L: -  | 300 🕂              | 🔒 н: 🗕            | 418 🕂          | Transparence : | - 100 % +   |
| Style : Style 1     | ¢               | Mode :   | Prévisions à 5 jou | irs 🔶 | Saisissez le Paris | nom d'une ville : | Sélectionnez u | une ville :    |             |
| Couleur du texte :  |                 | Couleur  | du fond :          |       | T dillo            |                   | _              |                |             |
|                     | 0xFFFFFF        |          | 0x25               | A9E0  | V                  | alider            |                |                |             |
| Ð                   | [ <b>▲</b> [▼[¥ |          |                    |       |                    |                   |                |                |             |
|                     |                 |          |                    |       |                    |                   |                |                |             |
| PARIS<br>AUJOURD'HU | 19°             |          |                    |       |                    |                   |                |                |             |
| Max: 27° Min:       |                 |          |                    |       |                    |                   |                |                |             |
| JEUDI               | 🔗 22° 15°       |          |                    |       |                    |                   |                |                |             |
| VENDREDI            | 🙆 25° 14°       |          |                    |       |                    |                   |                |                |             |
| SAMEDI              | 冬 24° 15°       |          |                    |       |                    |                   |                |                |             |
| DIMANCHE            | 🏂 23° 14        |          |                    |       |                    |                   |                |                |             |

Saisissez le nom de la ville souhaitée dans la zone Nom de la ville. Si plusieurs réponses sont possibles, la zone de sélection vous permettra de préciser votre choix.

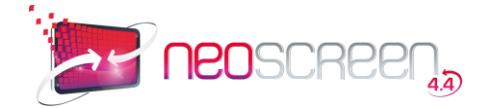

La zone Météo peut être directement déplacée ou redimensionnée à la souris. Un réglage fin peut être réalisé à l'aide des zones X, Y, L et H.

En position ouverte, le cadenas apresente de modifier les proportions de la zone Météo. Vous avez le choix de la présentation en sélectionnant un des deux styles proposés.

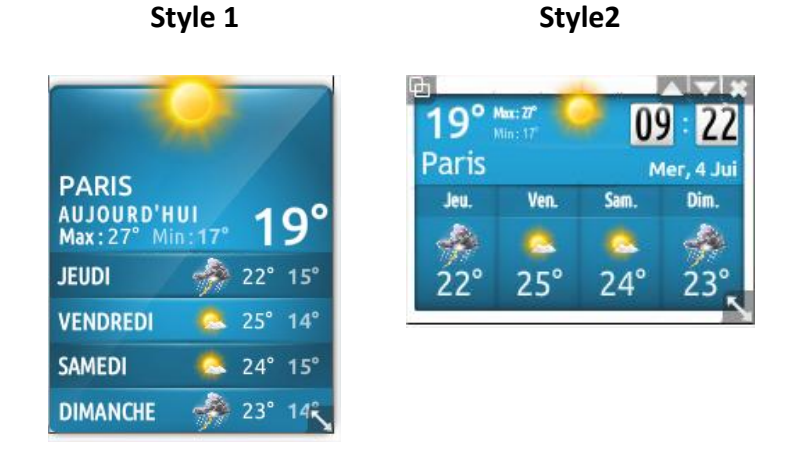

Vous pouvez également choisir ou nom d'afficher les prévisions à 5 jours.

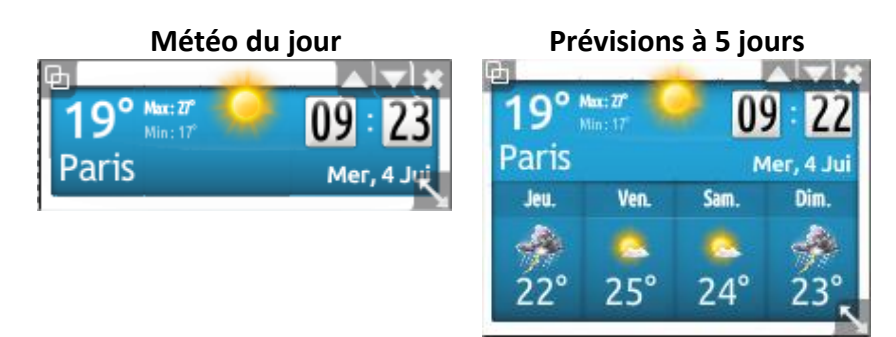

Pour définir les paramètres d'apparition de votre zone Météo, cliquez sur l'onglet Il est possible de personnaliser:

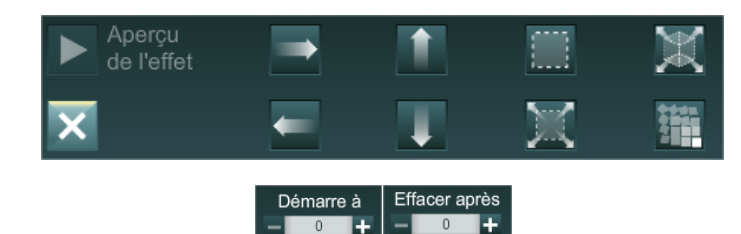

onde(s)

Effets : déplacer, fondu, affichage en zoom, affichage particules

EFFETS D'APPARITION

Temporisation de l'affichage de la zone Météo

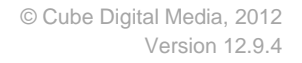

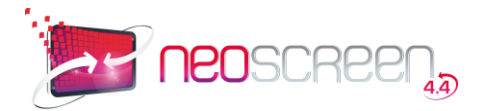

1 : Choix de la table

acces

⊙ anims

chambres

etats

 $\cap$ 

🔿 diaporamas

ecrans\_veille

evenements

# 4.3.3.1.11. Base de données

Le composant Base de données permet d'afficher des informations stockées dans une base de données locale ou distante.

| PARAMÈTRES         | EFFETS D'APF  | PARITION | Durée : 0 | s Echelle : (    | 66 % 🔍 Aperçu |                | ← RETOUR | SAUVEGARDER |
|--------------------|---------------|----------|-----------|------------------|---------------|----------------|----------|-------------|
| 🗖 X: 🗕             | 0 +           | Y: -     | 0 +       | L: <u> </u>      | + н: –        | 150 +          | . ا      | 0x000000    |
| Police :           | ARIAL         |          | ¢         | URL Serveur :    |               | Login :        |          |             |
| Taille de police : | - 20          | 🕇 Alig   | nement :  | Nom de la base : |               | Mot de passe : |          |             |
| Rotation :         | - 0           | + 🚔      |           |                  | Tester        |                | Config   | urer        |
| Composant non o    | configur∠(▼(× | •        |           |                  |               |                |          |             |
|                    |               |          |           |                  |               |                |          |             |
|                    |               |          |           |                  |               |                |          |             |
|                    | <u></u>       | *        |           |                  |               |                |          |             |
|                    | ٦.            | -        |           |                  |               |                |          |             |

| URL Serveur :    | 192.168.1.249 | Login :        | root       |
|------------------|---------------|----------------|------------|
| Nom de la base : | sheraton      | Mot de passe : | ****       |
|                  | Tester        |                | Configurer |

Configuration des données à afficher

id

libelle it

id\_categ

position

libelle\_fr

libelle\_en

libelle\_es

2 : Choix des champs

Entrez les informations de connexion à la base de données MySQL : URL du serveur, Nom de la base, Login, Mot de passe.

Cliquez ensuite sur Tester pour vérifier la connexion, puis sur Configurer pour choisir les informations à afficher. (la coche verte indique que la connexion a aboutie)

Sélectionner ici les champs que vous désirez afficher dans votre animation.

Vous pouvez choisir d'afficher tous le contenu d'une table ou juste une sélection.

Si vous choisissez plusieurs champs, précisez quel sera le caractère de séparation des informations.

| groupes<br>informations_hotel | s dans l'ordre où vo | prix_actu prix_cours pus voulez les afficher                     | Ĵ | précisez<br>séparat |
|-------------------------------|----------------------|------------------------------------------------------------------|---|---------------------|
| libelle_fr # prix_actu        |                      |                                                                  |   |                     |
|                               | Afficher to          | us les résultats 💽                                               |   |                     |
| Comm                          |                      | entrée numéro : <mark>1</mark><br>equ'au numéro : <mark>4</mark> |   |                     |
|                               | Nombre d'entrée      | s dans la table : 4                                              |   |                     |
|                               | Caractère            | de séparation :                                                  |   |                     |
|                               | Annuler              | Terminé                                                          |   |                     |
|                               |                      |                                                                  |   |                     |

Cette zone peut être directement déplacée ou redimensionnée à la souris. Un réglage fin peut être réalisé à l'aide des zones X, Y, L et H.

Les attributs suivants peuvent être positionnés : Couleur, Police, Taille, Alignement, Rotation.

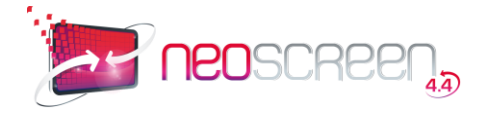

Pour définir les paramètres d'apparition de votre zone de texte, cliquez sur l'onglet Il est possible de personnaliser:

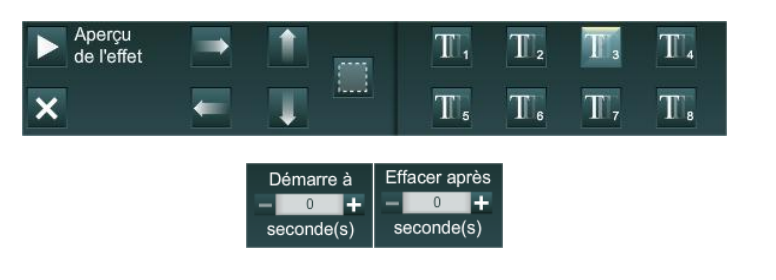

Effets : déplacer, fondu, affichage des caractères

EFFETS D'APPARITION

Temporisation de l'affichage de la zone Texte

Ce composantpermet les connexions à des bases de données MySQL locales ou distantes. Si le serveur de BDD est local, il faudra peut-être autoriser les accès depuis la(les) NeoBox souhaitant interroger la base. Pour ce faire, il suffira d'attribuer les privilèges sur le serveur à l'aide de la commande GRANT. Exemple :

GRANT ALL ON \*.\* to login@'IP\_NEOBOX' IDENTIFIED BY 'password'

Si malgré cela la connexion échoue, cela signifie que votre serveur n'est pas compatible avec notre driver. Dans ce cas, mettre un privilège sans mot de passe.

Nouveau message

# 4.3.3.2. Message Textes et Images

Texte 1

image / Flash 1

Durée du message

Dans le haut de la fenêtre Bibliothèque de messages, choisissez :

Création d'un message Nom du message : Accéder à la gestion des modèles Modèle Caté Modèle génériqu Modèle inforr Modèle Mozain A 1 c Ċ Modèle Réunion Modèle Texte Modèle Textes & Images Nature 1 Modèle Dolsso Présentatio spécifique au message e Message lié au modèle : 🔽 (Les modifications faites sur le modèle seront répercutées sur le message)

Les messages Textes et Images utilisent des modèles personnalisés.

Un modèle est composé d'une image de fond, de 1 à 4 zones de textes, et de 1 à 3 zones images ou animation Flash.

Entrez le nom de votre message et choisissez ensuite un modèle graphiqueen sélectionnant la vignette correspondante. Selon le modèle choisit, un certain nombre de champs Textes ou Images apparaîtront en dessous.

Tapez directement le(s) texte(s) que vous voulez dans les différentes zones de texte, et sélectionnez les

images/Flash en cliquant sur l'icône 🧏

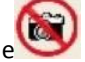

Une fenêtre pop-up s'ouvre qui vous permet de naviguer dans la bibliothèque et de sélectionner les images ou les animations Flash que vous désirez mettre dans les différentes zones.

Cliquez sur Valider pour enregistrer votre message et revenir à la bibliothèque des messages.

Par défaut, le message créé est lié à son modèle. Si vous souhaitez le rendre indépendant, décochez la case Message lié au modèle.

Choisissez ensuite le type de message Textes et Images, la fenêtre suivante apparaît:

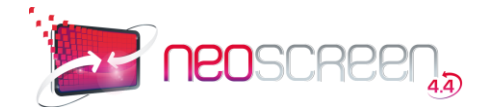

**Astuce** : L'avantage des modèles est de définir une seule fois la position qu'auront vos zones de textes et vos images dans votre message. Avec un même modèle, vous pouvez donc créer un nombre de messages illimité en ne changeant que les textes et les images. Si toutefois le choix de modèles proposés ne vous convient pas ou que vous voulez créer vos propres modèles, la gestion des modèles Textes et Images vous permettra de le faire.

#### Création spécifique au message :

Si vous ne souhaitez pas lier votre message à un modèle, sélectionnez Présentation spécifique au message :

| Libelle                        | Modèle Aver                           | tissement             |                                |                                                                                                    |                 |                                |
|--------------------------------|---------------------------------------|-----------------------|--------------------------------|----------------------------------------------------------------------------------------------------|-----------------|--------------------------------|
|                                |                                       |                       |                                | in the second second second second second second second second second second second second second second second |                 |                                |
| Police                         | Classique : Verda<br>Police personnal | ne<br>Isée : saisisse | Im ou pers<br>iz le nom exact. | onnalisée :  <br>pe la police. Attenti                                                                          | on, elle doit i | êre installée sur le diffuseur |
| Resolution                     | 159 M                                 |                       |                                |                                                                                                    |                 |                                |
| Fond diéoran                   | attenti                               | on jpg                |                                |                                                                                                    |                 |                                |
| Conserver les proportions      | 10                                    |                       |                                |                                                                                                    |                 |                                |
| Textes                         |                                       |                       |                                |                                                                                                    |                 |                                |
| Nombre de zones de texte       | 1 aone 🖌                              |                       |                                |                                                                                                    |                 |                                |
| TEXTE1 : Taille des caractères | 48 pr 0                               | Coulleur des ci       | aractères : 🧱                  | Ta                                                                                                    | Effet:          | Agrandissement M               |
| Alignement Horizo              | ntal: E C                             | e • =                 | 0                              |                                                                                                    |                 |                                |
| Alignement Vertic              | = c                                   | = *  _=               | C                              |                                                                                                    |                 |                                |
| Images                         |                                       |                       |                                |                                                                                                    |                 |                                |
| Nombre de zones images / flash | 1 sone                                |                       |                                |                                                                                                    |                 |                                |
| Zones particulières            |                                       |                       |                                |                                                                                                    |                 |                                |
| Zone date du<br>Zone n         | jour : IT<br>eure : IT                |                       |                                |                                                                                                    |                 |                                |
|                                | Positionneme                          | int des zoni          | es 📕                           |                                                                                                    |                 | Aperçu : 🔍                     |
|                                |                                       |                       |                                | Valider                                                                                                    |                 | CBR                            |

Vous allez devoir maintenant définir la présentation de votre message :

- image de fond
- résolution de votre message (format 4/3 ou 16/9)
- nombre de zones textes et leur police
- nombre de zones images/Flash

Une fois ces informations renseignées, cliquez sur *Positionnement des zones*, pour définir leur emplacement et leur taille sur l'image de fond.

Personnalisation des zones Texte :

- couleur des caractères
- taille des caractères en pixels
- effet d'apparition
- alignement horizontal et vertical

Vous pouvez également afficher la date du jour et l'heure sur votre message.

Les zones rouges correspondent aux blocs réservés pour les Images et les Flash

Les zones Jaunes correspondent aux blocs réservés pour les Champs particuliers (Heures & Dates)

Les zones Vertes correspondent aux blocs réservés pour les Textes

Pour déplacer un bloc, cliquer sur le bandeau supérieur violet Pour redimensionner un bloc, cliquer dans le coin inférieur droit du bloc

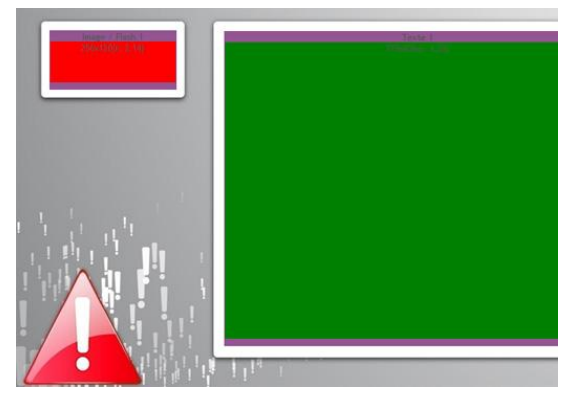

# 4.3.3.3. Messages RSS

Dans la fenêtre de création de messages, choisissez 🏊 Fils RSS

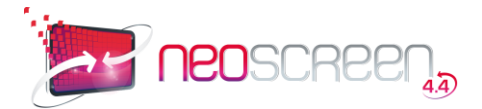

|            | Nom du message :                |                              |                                             |              |
|------------|---------------------------------|------------------------------|---------------------------------------------|--------------|
|            | Choix d'un fil RSS : - ch       | olsissez dans la liste - 💓 O | )u saisissez directement u <mark>n</mark> e | adresse      |
|            | Adresse du fil RSS :            |                              |                                             |              |
|            | Titre du fil RSS :              |                              |                                             |              |
|            | Nombre d'Infos : 5              | Durée par Info : 12          | secondes                                    |              |
|            | Afficher uniquement les :       | Infos les plus récentes      | (si 0, toutes les infos du flux seront      | affichées)   |
|            | Tallie de la police : Ada       | ptée au contenu              |                                             |              |
| (□         | Durée totale du message : 00:01 | :00)                         |                                             |              |
| Actualités | Actualités sportives            | Finance                      | High Tech                                   | infos Trafic |
| -          |                                 | -                            | 15 C                                        |              |
|            |                                 | 5                            |                                             |              |
|            | c                               | c                            | 0                                           | c            |
| Insolite   | People                          | 68.<br>                      |                                             |              |
|            |                                 |                              |                                             |              |
|            | 495                             |                              |                                             |              |

Les fils RSS sont des sources d'information thématique mises à jour en permanence.

Vous pouvez utiliser les fils RSS préenregistrés dans la zone *Choix d'un fil RSS*, ou saisir directement une adresse.

Les informations du fil RSS sont affichées une par une dans le modèle. Vous pouvez paramétrer le nombre d'information à faire défiler ainsi que la durée de lecture d'une information.

Par défaut, lorsque le message RSS arrive sur votre écran, 5 messages d'une durée de 12 secondes, soit 1mn, s'afficheront. Lorsque le message repassera à nouveau, 5 nouvelles informations apparaitront.

Ledossier Messages RSS de la bibliothèque vous propose une liste de fils RSS directement exploitable.

Dans la Gestion des modèles, vous pouvez personnaliser les modèles RSS ou en créer de nouveaux.

Attention, les Fils RSS sont des informations récupérées sur Internet. Cela nécessite donc une connexionInternetet une ouverture de certains ports en cas de présence d'un PROXY/FIREWALL.

# 4.3.3.4. Message Flash Dynamique

Ce type de message utilise des modèles de présentation prédéfini. Il vous suffit de faire le choix d'un modèle, d'entrer votre message et de personnaliser les couleurs.

Dans la fenêtre de création de messages, choisissez

| Création d'u        | un message                 |                                   |                                 |                                   |
|---------------------|----------------------------|-----------------------------------|---------------------------------|-----------------------------------|
|                     | Nom du messag              | ge :                              |                                 |                                   |
| Choisissez parmi le | s modèles disponibles ou   | Accéder à la gestion des mo       | dèles 📝                         |                                   |
| Modèle<br>Aquarium  | Modèle Arbre &<br>Feuilles | Modèle Liste & Diaporama -<br>2*5 | Modèle Liste 1 colonne -<br>2*5 | Modèle Liste 2 colonnes -<br>2*10 |
| -                   |                            |                                   |                                 |                                   |
| ¢                   | С                          | C                                 | С                               | C                                 |
| Modèle réunion      | Modèle Texte & Diapo<br>1  | Modèle Texte & Diapo 2            | Modèle Texte & Diapo 3          | Modèle Texte & Diapo 4            |
| 115                 | <b>**</b>                  | <b>)</b>                          | - North Contraction             |                                   |
| C                   | C                          | С                                 | С                               | ¢                                 |

Entrez un nom pour votre message, puis choisissez un des modèles disponibles. En fonction du modèle choisi, une ou plusieurs zones de saisie apparaitrons en dessous :

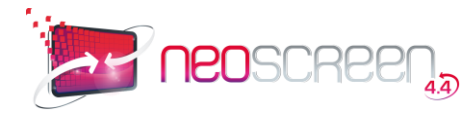

| Fexte 1: | *         | Texte 2: | A |
|----------|-----------|----------|---|
|          | -         |          |   |
|          | Média 1 🔊 |          |   |
|          |           |          |   |

Dans cet exemple, vous pouvez saisir 2 zones de texte et 1 zone média (image ou Flash). Vous pouvez également personnaliser les 2 couleurs du modèle.

Si vous souhaitez créer par vous-même d'autres modèles, nous tenons à votre disposition le cahier des charges pour le développement de l'animation Flash. Cette fonctionnalité de modèle dynamique sera prochainement incluse dans NEOMAKER.

#### 4.3.3.5. **Message Page web**

URI Dans la fenêtre de création de messages, choisissez

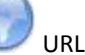

| Creation d'un message |  |
|-----------------------|--|
| Nom du message :      |  |
| URL :                 |  |
| Flux streaming :      |  |

Ce type de message est extrêmement simple mais également puissant puisqu'il vous permet de présenter sous forme de message n'importe quelle page internet ou intranet. La page en question doit être accessible en permanence.

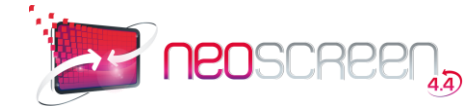

Donnez un nom à votre message et choisissez l'adresse de la page Internet ou Intranet à diffuser dans la zone URL. (L'URL commence toujours par http://) :

Si vous pointez directement sur une URL, qui permet d'afficher un contenu vidéo (ex: Web TV), merci de cocher la case flux Streaming, sinon, laisser la case non cochée.

# 4.3.3.6. Message Speaker

Ce type de message vous permet de réaliser de véritables scénarii en créant des scènes utilisant des personnages virtuels animés et capables de la parole ! Choisissez votre personnage, sa voix, les décors à utiliser pour vos scènes, préparer votre scénario et vos textes et donner vie à votre personnage comme animateur d'une émission TV par exemple ou tout autre rôle que vous voudrez lui donner.

Dans la fenêtre de création de messages, choisissez 🌄 Speaker

Après validation de la première page du formulaire, un deuxième écran vous permet de créer votre scénario. Un scénario se décompose en sessions et en scènes. Les sessions sont des groupes de scènes utilisant des langues différentes. Si vous prévoyez de n'utiliser qu'une langue, une seule session suffit. Par défaut, une première session en langue française est créée.

| Modification d'un message          |                                               | 📷 Produire 🔎 Visualiser |
|------------------------------------|-----------------------------------------------|-------------------------|
| 1 Tout dérouler test               | Durée totale (calculée) : 00:00:00 (hh:mm:ss) | Résolution: 4/3         |
| □ Session 1 : Session 1 - Français | <b>N</b> 😒                                    | 👥 Nouvelle scène        |
| o Nouvelle session                 |                                               | 🚱 Retour                |

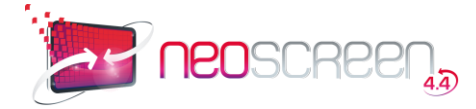

Étape de création d'une nouvelle scène : Cliquez sur Nouvelle Scène, l'éditeur de scène apparaît :

| Modification                                          | n de la scène                                                                    |                                             |                                           |                                                         |              |
|-------------------------------------------------------|----------------------------------------------------------------------------------|---------------------------------------------|-------------------------------------------|---------------------------------------------------------|--------------|
| Personnage :                                          | Caroline<br>Caroline<br>Caroline<br>Caroline<br>Caroline<br>Caroline<br>Caroline | Julie                                       |                                           |                                                         | Bernard<br>C |
| Univers :                                             | Générique 🔽                                                                      |                                             |                                           |                                                         |              |
| Modèle :                                              | Media Plein écran                                                                | Média plein écran + perso<br>MEDIA 1 = fond | Média plein écran + perso<br>MEDIA = fond | GP Perso + média fond +<br>MEDIA 1 = fond<br>MEDIA<br>2 | média        |
|                                                       | 0                                                                                | c                                           |                                           | ×                                                       |              |
| Fichier média 1 :                                     | 8                                                                                |                                             |                                           |                                                         |              |
| Continuer le texte<br>la scène précéder               | e speaker de 🗖<br>hte : 🗖                                                        | ve eur "stoutor"                            |                                           |                                                         |              |
| Texte lu par le<br>speaker :<br>5<br>Vitesse<br>Pitch |                                                                                  | z sur ajouter                               | ×                                         |                                                         |              |
| Synchro après cett                                    | 200 ms Ajouter                                                                   | ms                                          |                                           |                                                         |              |
| 🖌 Valider                                             |                                                                                  | • Nouv                                      | velle scène                               |                                                         | 🚱 Retour     |

#### Choix du personnage :

Sélectionnez le personnage qui présentera la scène en cochant le bouton radio situé en dessous. Vous pouvez

également changer sa tenue en cliquant sur les flèches jaunes ouver. En changeant de personnage et de tenue, vous avez ainsi le choix entre des dizaines de styles différents selon la personnalité que vous voulez donner à votre speaker !

#### Sélection de l'univers :

Les univers sont des groupes de décors de même style vous permettant de définir les scènes dans lesquelles évoluera votre personnage.

Par exemple, nous créons un univers appelé "studio HTV" comportant le choix des modèles suivant :

Si vous choisissez l'univers Générique, un ensemble de modèles vierges vous est proposée avec différentes positions pour votre personnage et vos médias.

À vous de personnaliser les décors et créer ainsi vos propres univers pour les réutiliser ensuite.

#### Choix du modèle de présentation :

Cochez le bouton radio en dessous du modèle que vous voulez personnaliser. En fonction du modèle choisi, vous aurez à charger 1 ou 2 médias.

Chargez le ou les médias en cliquant sur les boutons<sup>100</sup>. Les formats de médias compatibles sont : FLASH, image JPEG, Vidéo FLV.

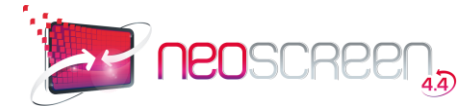

| Pour sigular une cause, circust sur "ex | uter' |
|-----------------------------------------|-------|
| iecte lu parle<br>gestoar:<br>5 @       |       |
| Pitch                                   | 2     |

Entrez le texte qui sera lu par le speaker.

Pour ajouter une pause pendant la lecture, entrez la durée en millisecondes dans la zone en dessous, puis cliquez sur Ajouter. Exemple :

Bonjour, mon nom est Julie. Je vais faire une pause de deux secondes **2000ms** et voilà !

Sélectionnez pour finir un mode de synchronisation. La synchronisation consiste à définir quel élément va décider de la fin d'une scène et du passage à la scène suivant. Par défaut le mode "Texte" vous est proposé, ce qui signifie que le changement de scène aura lieu une fois que le personnage aura entièrement fini de lire le texte de la scène en cours. Mais vous pouvez aussi synchroniser en fonction de la fin des médias utilisés dans votre scène (par exemple la fin d'une vidéo ou d'une animation) ou en fonction d'une durée définie manuellement.

Et voilà, votre scène est terminée. Une fois la scène validée, vous avez la possibilité d'en créer une nouvelle ou de passer à l'étape finale de production.

Étape de production : cliquez sur Produire

Vous pouvez maintenant visualiser votre message et le diffuser.

Attention : pensez bien à cliquer sur "Produire" à la fin d'un message speaker sans quoi vous ne pourrez pas entendre votre personnage dire le texte que vous avez saisi !

#### 4.3.3.7. Message Diaporama

Un diaporama vous permet de faire défiler une série d'images les unes à la suite des autres, en l'accompagnant ou non d'une bande son.

Dans la fenêtre de création de messages, choisissez Tea Diaporama

Après validation de la première page du formulaire, un deuxième écran vous permet d'éditer le diaporama :

| Diaporama : test           |                                 |                      |   |      |   |     |      |
|----------------------------|---------------------------------|----------------------|---|------|---|-----|------|
| -Paramétrage du diaporama- |                                 |                      |   |      |   |     |      |
|                            | Type de diaporam                | a: Flash             |   |      |   |     |      |
|                            | Résolutio                       | n : 16/9 💌           |   |      |   |     |      |
|                            | Durée du passage de chaque imag | e : secondes         |   |      |   |     |      |
|                            | Fon                             | d sonore :           |   |      |   |     |      |
|                            | 👫 Choisir un s                  | son 论 Enlever le son |   |      |   |     |      |
|                            |                                 |                      |   | D.(  |   |     |      |
| Libellé                    |                                 | Resolution           | M | Dep. | V | 5   |      |
| 🛫 Valider                  | 🔎 Visualiser                    | 💽 Ajouter des images |   |      | G | Ret | tour |

Pour ajouter des images à votre diaporama, cliquez sur Ajouter des Images puis sélectionnez-les dans la bibliothèque de médias.

Une fenêtre pop-up s'ouvre qui vous permet de naviguer dans la bibliothèque des médias et de sélectionner les images

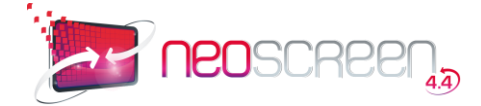

que vous désirez mettre dans votre diaporama.

Sélectionner les différentes images à ajouter en utilisant les cases à cocher et appuyer sur Valider pour finir. Votre page diaporama se met à jour avec votre sélection.

Par défaut la durée de passage de chaque image est réglée à 5 secondes, pour la modifier, entrez la nouvelle valeur dans la zone « Durée du passage de chaque image ».

Pour mettre un fond sonore, cliquez sur Choisir un son puis sélectionnez-le dans la bibliothèque de médias.

Vous pouvez aussi modifier l'ordre de succession des images en utilisant les doubles flèches  $\widehat{}$  à côté de chaque image. Un rectangle pointillé apparaît qui représente le titre de l'élément à déplacer, ainsi qu'une bande jaune vous indiquant où l'élément sera déposé.

Faites votre choix et validez le en cliquant à nouveau à l'emplacement désiré, le diaporama se mettra à jour automatiquement.

Si vous avez choisi un diaporama de type FLASH, vous allez pouvoir maintenant agir directement sur leseffets de chacune des images en cliquant sur l'icône

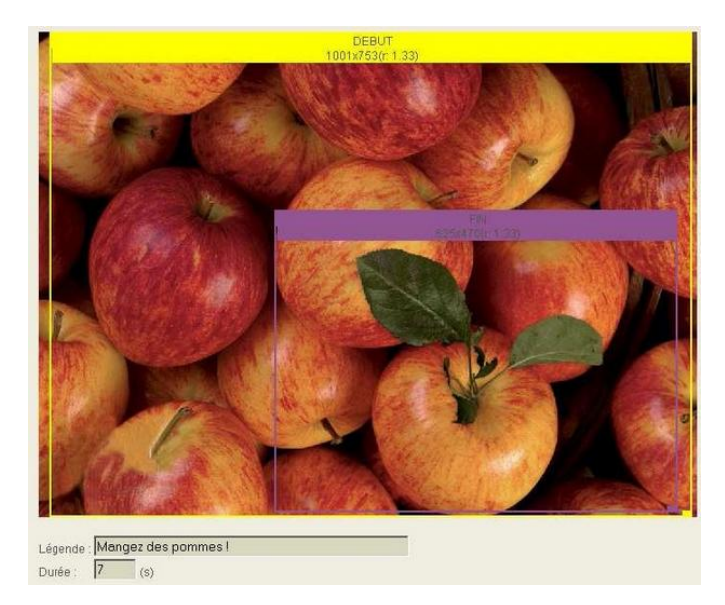

Le cadre jaune représente la position de la caméra en début d'animation, le cadre violet représente la position de fin. Dans cet exemple, nous aurons donc au départ un plan large qui zoome sur la pomme avec les feuilles.

La zone "Légende" vous permet de faire apparaitre un texte pendant l'animation.

Enfin, choisissez une durée en fonction de l'effet désiré (attention, une durée trop courte peut provoquer dessaccades à l'affichage).

# 4.3.3.8. Création d'une émission

Une émission est une série de messages regroupés en un objet unique pour faciliter leur manipulation et diffusion. Cette fonctionnalité vous permettra d'organiser et d'enchaîner vos messages en de véritables scénarios.

Les émissions sont listées dans la même bibliothèque que les messages.

Pour créer une émission, cliquez sur le bouton Mouvelle Émissionen haut du panneau d'affichage de la bibliothèque des messages.

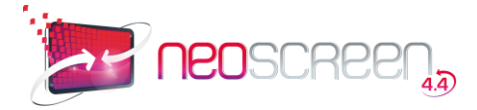

| Nom de l'emission :            | Mon emission |              |          |
|--------------------------------|--------------|--------------|----------|
| Date de début de publication : |              | (jj/mm/aaaa) |          |
| Date de péremption :           |              | (jj/mm/aaaa) |          |
| Son du message actif :         |              |              |          |
| Etat de validation :           | Validė 🖌     |              |          |
| • Paramètres d'indexation :    |              |              |          |
| Paramètres de publication :    |              |              |          |
| 🖌 Valider                      |              |              | G Retour |

Choisissez un nom pour votre émission et complétez les autres rubriques si vous le désirez, celles-ci sont facultatives (voir au chapitre Caractéristiques communes).

Cliquez sur

Ajouter un message . La bibliothèque de messages et d'émissions s'ouvre

Choisissez le ou les éléments à ajouter en cochant les cases à gauche des vignettes des messages. Votre sélection validée, la liste de messages de l'émission se met à jour

Vous pouvez modifier l'ordre de succession des messages en utilisant les doubles flèchesdevant le nom d'un message. Un rectangle pointillé apparaît qui représente le titre de l'élément à déplacer, ainsi qu'une bande jaune vous indiquant où l'élément sera déposé. Faites votre choix et valider en cliquant à l'emplacement désiré.

# 4.4. Gestion des modèles Textes et Images

La gestion de modèles concerne uniquement les messages de type Textes et Images et RSS.

L'avantage des modèles est de définir une seule fois la position qu'auront vos zones de textes et vos images dans vos messages Textes et Images. Avec un même modèle, vous pouvez donc créer un nombre de messages illimités en ne changeant que les textes et les images. Si toutefois le choix de modèles proposés ne vous convient pas ou que vous voulez créer vos propres modèles, la gestion des modèles vous permet d'en créer de nouveaux.

Il y a deux façons d'accéder à la page de gestion des modèles :

 soit au moment de la création d'un nouveau message Textes et Images en cliquant sur Accéder à la gestion des modèles

| Création d'un message                                    |                          |    |
|----------------------------------------------------------|--------------------------|----|
| Nom du message :                                         |                          |    |
| hoisissez parmi les modèles disponibles ou <u>Accéde</u> | r à la gestion des modèl | es |

• soit directement à partir du menu PRODUCTION > Gestion des modèles

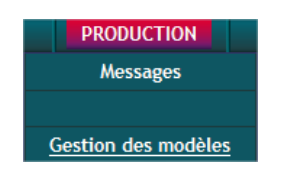

La liste des modèles existant apparaît:

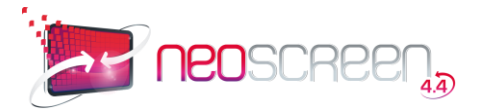

| Gestion d | les modèles                     | Textes & images : 💿 | RSS : O | FLASH : O |          |
|-----------|---------------------------------|---------------------|---------|-----------|----------|
|           | Libellé modèle                  |                     |         |           | C M S    |
| AND .     | Modèle Avertissement            |                     |         |           | lin 📑 😒  |
| N         | Modèle Café                     |                     |         |           | L. 🛛 🖉   |
|           | Modèle générique                |                     |         |           | <b>-</b> |
|           | Modèle Information              |                     |         |           | L. 🛛 🖉   |
|           | Modèle Mozaique                 |                     |         |           | L. 🛛 🖉   |
| 3         | Modèle Poisson                  |                     |         |           | L. 🛛 🖉   |
| 85        | Modèle Réunion                  |                     |         |           | <b>-</b> |
|           | Modèle Texte                    |                     |         |           | L. 🛛 🖉   |
| MAN       | Modèle Textes & Images Nature 1 |                     |         |           | L. 🛛 🖉   |
| • Nouvea  | au modèle Textes & Images       |                     |         |           |          |

Choisissez dans la liste le modèle à visualiser ou modifier, ou cliquez sur Nouveau modèle Textes et Images pour en créer un nouveau.

| Libellé                        | Modèle Avertis               | sement            |                        |                        |                           |
|--------------------------------|------------------------------|-------------------|------------------------|------------------------|---------------------------|
|                                | Classique : Verdana          | 1                 | ou personnalise        | e :                    |                           |
| Police                         | Police personna<br>diffuseur | lisée : saisissez | le nom exact de la pol | ice. Attention, elle d | oit être installée sur le |
| Résolution                     | 16/9                         |                   |                        |                        |                           |
| Fond d'écran                   | attentio                     | n.jpg             |                        |                        |                           |
| Conserver les proportions      |                              |                   |                        |                        |                           |
| Textes                         |                              |                   |                        |                        |                           |
| Nombre de zones de texte       | 1 zone 💌                     |                   |                        |                        |                           |
| TEXTE1 : Taille des caractères | 48 px 0                      | Couleur des carac | têres : 📕 Ta           | Effet : Agrand         | ssement 🖌                 |
| Alignement Horizo              | ntal : 📰 🔿                   | <b>≅</b> • ≡ ⊂    |                        |                        |                           |
| Alignement Vertica             | a:  ● ⊂                      | =•  = (           | 9                      |                        |                           |
| Images                         |                              |                   |                        |                        |                           |
| Nombre de zones images / flash | 1 zone 🖌                     |                   |                        |                        |                           |
| Zones particulières            |                              |                   |                        |                        |                           |
| Zone date du                   | jour : 🗖                     |                   |                        |                        |                           |
| Zone h                         | eure : 🗖                     |                   |                        |                        |                           |
|                                | Positionneme                 | nt des zones      |                        |                        | Aperçu : 🔍                |

Libellé : entrez le libellé du modèle

Police : choix d'une police de caractère pour toutes les zones textes du modèle

**Résolution** : choix de la résolution écran du modèle. 4/3 ou 16/9

**Fond d'écran** : choix du fond d'écran (qui sera automatiquement dimensionné). Cochez la case : *Conserver les proportions*, si vous ne souhaitez pas de déformation de votre image lors du redimensionnement.

**Textes** : déclaration des zones textes du modèle. Au minimum, 1 zone est requise (Titre), Jusqu'à 3 supplémentaires possibles. Pour chaque zone, il faut définir :

- Taille des caractères en centimètres (2 cm, 1.2 cm,...)
- Couleur
- Effet d'affichage

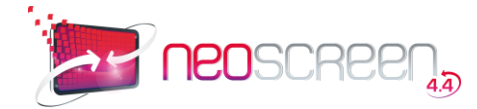

#### - Alignement horizontal et vertical

Images : déclaration du nombre d'images ou d'animation Flash pour ce modèle. (de 0 à 3)

**Zones particulières** : affichage de la date du jour et de l'heure. Vous pourrez définir leur taille, emplacement, couleur, et alignement.

Une fois ces informations renseignées, cliquez sur Valider pour les enregistrer, puis sur Positionnement des zones textes et images :

#### Positionnement des zones textes et images

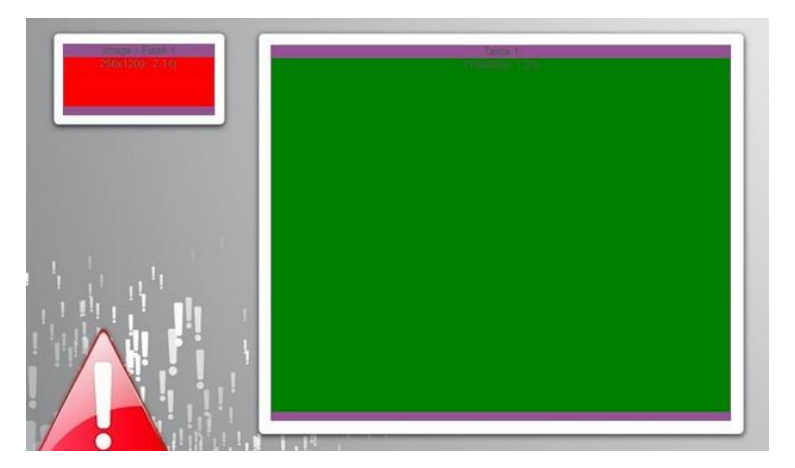

Votre modèle apparaît à l'échelle 2/3, pour positionner les zones où vos textes s'afficheront, déplacez les fenêtres vertes en cliquant sur leur titre, et étirez-les à l'aide de la poignée en bas à droite.

Faites de même pour les zones images (rouges) et pour les zones particulières (jaunes).

Une fois les fenêtres correctement positionnées, cliquez sur Valider et vérifiez en cliquant sur l'icône « Aperçu ».

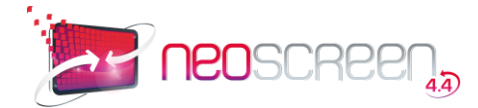

# 5. DIFFUSION

# 5.1. Présentation

Le module de diffusion NeoScreen vous permet de gérer la programmation et la diffusion de vos messages et émissions.

Vous y accéder, soit à partir de du menu principal ETAT GENERAL, soit à partir du menuDIFFUSION :

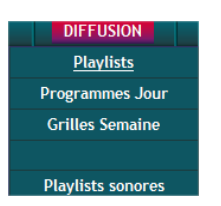

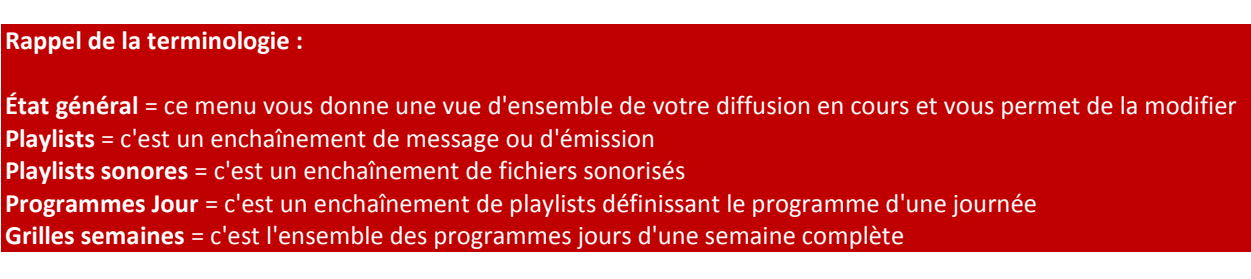

#### Principe de diffusion :

La programmation de la diffusion sur une NeoBox se fait par l'intermédiaire d'une grille de programmation.

La grille est découpée en 7 jours (lundi à dimanche), à chacun de ces jours est affecté une programmation : Le programme JOUR.

Le programme JOUR est le découpage horaire de la journée, à chaque tranche horaire est affectée une **playlist** (séquence de messages en boucle) ou une **chaîne TV** (si on choisit l'option Tuner TV).

La playlist est composée d'une suite de messages de natures, durées, fréquences différentes.

Une fois constituée, la grille est publiée sur un point de diffusion (POD)

#### Schéma d'une grille de programmation :

|            | 00:00                              | 24:00 |
|------------|------------------------------------|-------|
| Lundi      |                                    |       |
| Mardi      |                                    |       |
| •          |                                    |       |
| •          |                                    |       |
|            |                                    | _     |
| Dimanche   |                                    |       |
|            |                                    |       |
| grille sem | aine programme jour playlist messa | ige   |

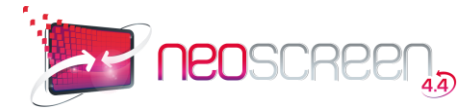

# 5.2. État général

Le tableau de bord de l'état général vous permet de gérer et contrôler la diffusion de votre système de communication

Il est découpé en 3 sections :

#### La 1<sup>ère</sup> section vous donne accès à la programmation de la NeoBox et à ses PODs.

| ETAT GÉNÉRAL |         |                   |           |               | Nous sommes | s le : Mercredi 4 Juil | llet 2012 |
|--------------|---------|-------------------|-----------|---------------|-------------|------------------------|-----------|
| Neobox       | POD     | Grille programmée | Programme | Playlist      | ۷           | Diaporama              | Stats     |
| MACHINE      | Ecran 1 | Grille Démo 🛅     | Prog Démo | Playlist Démo | 2           |                        | ۲         |

Indications disponibles :

- NeoBoxet POD: Nom de la NeoBox et de ses PODs associés.
- Grille programmée: Nom de la grille de programmation en cours. Un clic sur cette information permet de visualiser en détail la grille. (voir détail au chapitre Grilles)

| En cliquant sur l'icône | 🚽, vous avez accès à la         | a fenêtre | e de changement de programmation              |
|-------------------------|---------------------------------|-----------|-----------------------------------------------|
|                         | Changer la grill                | e de prog | rammation semaine                             |
|                         | Grille Démo                     | ~         |                                               |
|                         | <nouvelle arille=""></nouvelle> |           | <déprogrammer grille="" la=""></déprogrammer> |

- Programme en cours: Nom du programme jour en cours. Un clic sur cette information permet d'obtenir le détail de ce programme (voir chapitre *Programmes Jour*)
- **Playlist en cours:** Nom de la playlist en cours. Un clic sur cette information permet de zoomer sur la playlist (voir détail au chapitre *Playlists*)
- V: Visualisation des messages diffusés sur ce POD avec mode zapping
- **Diaporama:** Affichage des messages de la playlist en cours sous forme de diaporama de vignettes.
- **Stats:** Statistiques de diffusion des messages.

En mode serveur, le tableau de bord affiche également les informations sur les mises à jour des NeoBox.

|       | Activation de la mise à jour du contenu de la NeoBox                             |
|-------|----------------------------------------------------------------------------------|
| 700   | 🛃 La mise à jour a été demandée par l'utilisateur                                |
| × × × | 🔏 La mise à jour n'est pas active                                                |
|       | 🔁 La mise à jour est nécessaire car le contenu de la programmation a été modifié |
|       | Indicateur de régulation de la mise à jour de la NeoBox                          |

### La 2<sup>ème</sup> section informe du ou des messages bandeaux en cours.

Message bandeau en cours

Si vous avez un message bandeau en cours, le texte du message défilera dans la bande de couleur.

Un clic sur l'icône vous permet de gérer leur apparition et leur contenu. (Voir chapitre Ajouter un message bandeau).

#### La 3<sup>ème</sup> section liste les messages urgents en attente de diffusion.

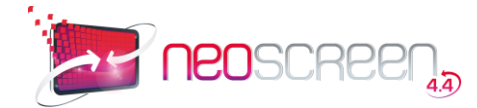

Un clic sur le bouton Ajouter un message urgent vous permettra de gérer leur apparition et leur contenu. (Voir chapitre Ajouter un message urgent).

### 5.2.1. Ajouter un message bandeau

La **2<sup>ème</sup> section** du tableau de bord vous informe du ou des messages bandeaux en cours.

Si vous avez un message bandeau en cours, le texte du message défilera dans la bande de couleur.

Pour créer ou modifier le message bandeau, cliquez sur le bouton Modifier Vous accédez à la liste de vos messages bandeaux :

| Liste  | des messages bandeau      |         | Couleur de fond : N | oir 💌 Taille de | e la police : 40 🖌 |
|--------|---------------------------|---------|---------------------|-----------------|--------------------|
| Numéro | Libellé                   | Etat    | Pod                 | Date de début   | Date de fin M      |
| 1      | Exemple de texte défilant | INACTIF |                     |                 |                    |
| 2      | Message 2                 | INACTIF |                     |                 |                    |
| 3      | Message 3                 | INACTIF |                     |                 |                    |
| 4      | Message 4                 | INACTIF |                     |                 |                    |
| 5      | Message 5                 | INACTIF |                     |                 |                    |
| 6      | Message 6                 | INACTIF |                     |                 |                    |
| 7      | Message 7                 | INACTIF |                     |                 |                    |
| 8      | Message 8                 | INACTIF |                     |                 |                    |
| 9      | Message 9                 | INACTIF |                     |                 |                    |
| Haut   | Message 10                | INACTIF |                     |                 |                    |
| 👸 RAZ  | de tous les messages      |         |                     |                 | 🔶 retour           |

#### Informations disponibles :

- Numéro : Vous pouvez créer jusqu'à 10 messages bandeaux différents
- Libellé : c'est le texte de votre message
- État : vous indique si le message est actif (diffusé) ou inactif

Pour changer l'état en cours, il suffit de cliquer sur le texte ACTIF ou INACTIF. Vous pouvez aussi désactiver tous vos messages d'un coup en cliquant sur RAZ de tous les messages.

Si le message est actif, deux autres informations apparaissent :

- la colonne Durée indiquera une durée de validité (par défaut "illimitée"). Cliquez sur le bouton "Modifier" de la colonne Durée pour la modifier.
- o la colonne Date activation précise la date depuis laquelle votre message est diffusé.
- Colonne M: le bouton Modifier vous permet de changer le texte et les attributs de votre message.
  - Libellé : texte de votre message
  - Couleur : couleur des caractères
  - Choix du POD : dans le cas d'un système multi-écrans, choisissez un écran ou tous
  - Date et heure de début de diffusion
  - Date et heure de fin

Donnez le libellé de votre nouveau message, choisissez une couleur et valider.

Attention, si le message bandeau est modifié, et qu'il était déjà diffusé, il faut le réactiver pour que la modification soit prise en compte.

Astuce : Il est tout à fait possible d'avoir plusieurs messages actifs à la fois. Comme vous pouvez le voir en retournant

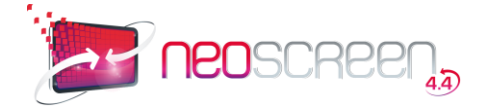

#### sur votre tableau de bord, ceux-ci défileront les uns à la suite des autres.

### 5.2.2. Ajouter un message urgent

La **3**<sup>ème</sup> section du tableau de bord liste les messages urgents en attente de diffusion.

Pour ajouter un message urgent cliquez sur 🍢 Aj

Ajouter un message urgent

Dans la fenêtre apparait vos modèles de messages urgent (bibliothèque → Messages URGENTS)

| Port du casque                   | Information /      | Réunion copie |
|----------------------------------|--------------------|---------------|
| obligatoire copie                | Interdiction copie |               |
| And Regard of the Annual Sectors |                    |               |
|                                  |                    |               |
| $\odot$                          | 0                  | 0             |

Astuce : En cliquant sur Choisir un message existant en haut de la page, vous avez accès à votre bibliothèque de messages. Vous pouvez ainsi sélectionner n'importe lequel de vos messages de la bibliothèque (un message NeoMaker, une vidéo, un message speaker, un diaporama etc.)

Choix du POD-Tous les PODs 🔻

ers leguel vous voulez

#### Paramétrage du message urgent :

| La deuxième section de la page vous permet de sélectionner le(s) POD(s) |
|-------------------------------------------------------------------------|
| diffuser votre message, ainsi que le mode de diffusion :                |

Diffusion immédiate : votre message est diffusé sans attendre (juste après le message actuellement en cours)

Diffusion différée : aujourd'hui à partir de : si vous sélectionnez ce mode, une case apparaît vous permettant de préciser l'horaire souhaité pour la diffusion du message

Diffusion en début de chaque playlist : si vous sélectionnez ce mode, une zone apparaît vous permettant de préciser une date de début et de fin pour votre diffusion. Votre message sera ainsi diffusé en début de chaque playlist dans la limite des dates indiquées.

# 5.2.3. Statistiques de diffusion des messages

Chaque fois qu'un message est diffusé sur un POD, il est comptabilisé dans la base de données de NeoScreen.

| Statistiques de diffusion pour la ma    | chine : "NEOBOX PM", sur le pod "Acc    | ueil"                |
|-----------------------------------------|-----------------------------------------|----------------------|
| Pod : Accueil 🔻 Mois de début : Janvier | ✓ Mois de fin : Octobre 	✓ Année : 2012 | Valider le filtre    |
| Libellé du message                      | Nombre de passages                      | Référence du message |
| Consignes de sécurité                   | 167                                     | L_305LD34P           |
| Supprimer les statistiques ci-dessus    |                                         | G Retour             |

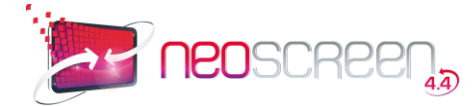

Les statistiques de diffusion sont disponibles par POD pour une NeoBox donnée, et pour unepériode données (unité = mois)

En mode serveur, vous pouvez également éditer ces statistiques par message pour un ensemble de machines.

# 5.3. Grille de programmation

Une grille semaine désigne la programmation d'une semaine complète et se compose de 7 programmes jours, du lundi au vendredi.

| Liste des grilles |                  |        |   |   |
|-------------------|------------------|--------|---|---|
| Libellé           | Publication      | Export | M | S |
| Grille Démo       | Sur le(s) pod(s) | $\sim$ | 1 | 8 |
| iemaine DEMO      |                  | $\sim$ | 1 | 8 |

À partir de la liste des grilles, vous pouvez créer une nouvelle grille ou modifier la structure d'une grille existante.

### 5.3.1. Changement de la diffusion d'une grille

Vous pouvez changer la diffusion en cours d'une grille de deux façons :

- soit à partir du tableau de bord (voir cette rubrique)
- soit à partir de la liste des grilles du menu DIFFUSION > Grilles Semaine

La grille actuellement en cours de diffusion est signalée par le texte Sur le(s) pod(s) dans la colonne "Publication".

La colonne Export P affiche un tableau de la diffusion programmée.

# 5.3.2. Création d'une nouvelle grille

Vous pouvez créer une nouvelle grille de deux façons :

- à partir du tableau bord en cliquant sur l'icône 💹 dans la colonne « Grille programmée » (voir cette rubrique)
- à partir de la liste des grilles en cliquant sur le bouton Nouvelle grille.

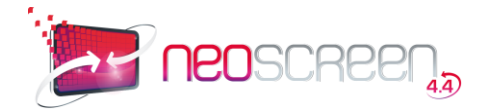

La fenêtre suivante apparaît:

| Libelié     |                                                                                |                          |                        |
|-------------|--------------------------------------------------------------------------------|--------------------------|------------------------|
| A partir de | - Grille vide - 🖌                                                              |                          |                        |
| Automatique |                                                                                |                          |                        |
|             | (Si vous choisissez cette option, un un pre<br>avec une playlist vide sur 24h) | ogramme sera créé et pub | lié sur toute la semai |
|             |                                                                                | * 1/4 H days             | T topula               |

A partir de : - Grille vide - Mais II est possible à partir de ce menu déroulant de créer une nouvelle grille à partir d'une grille existante afin d'en dupliquer le contenu. Vous gagnerez ainsi du temps si la grille à créer ressemble beaucoup à une autre qui existe déjà. Après validation, votre nouvelle grille apparaît dans la liste des grilles

En cliquant sur le bouton Modifier , vous accéderez au contenu de votre grille et pourrez le modifier.

### 5.3.3. Modification d'une grille

Une grille de programmation contient une semaine de programmation (du lundi au dimanche).

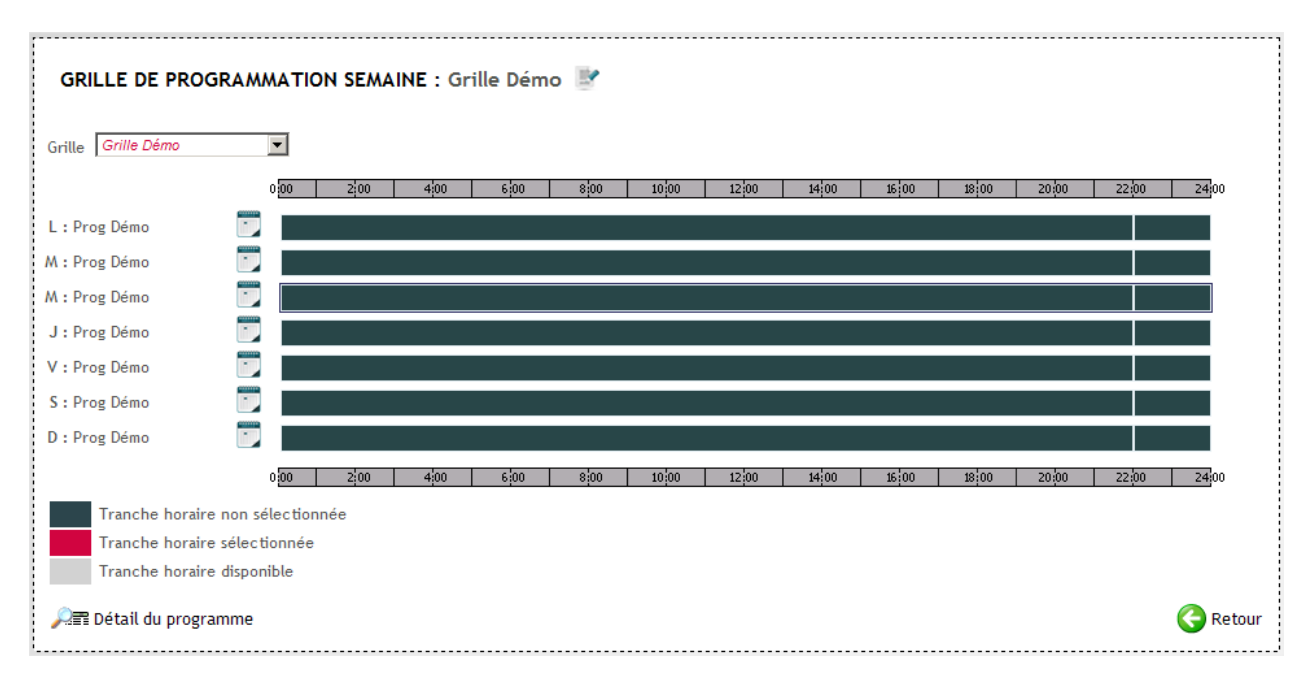

En survolant les différents éléments de la grille, vous obtiendrez des informations sur les tranches horaires et les playlists utilisées.

| 0.00 | 2 00 | 4,00 | 6 00 | 8 00   | 10 00        | 12 00      | 14 00       | 16 00       | 18 00 | 20,00 | 22,00 | 24:00 |
|------|------|------|------|--------|--------------|------------|-------------|-------------|-------|-------|-------|-------|
|      |      |      |      |        |              |            |             |             |       |       |       |       |
|      |      |      |      | Inform | ations sur   | la tranche | horaire : 0 | 0:00 - 22:0 | 0     |       |       |       |
|      |      |      |      | Playli | st : Playlis | t Démo     |             |             |       |       |       |       |

#### Changement de programmation pour une journée :

Cliquez sur l'icône a droite du jour que vous souhaitez modifier :

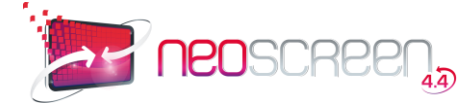

- pour charger un programme existant, sélectionnez-le dans la liste déroulante
- pour créer un nouveau programme, cliquez sur « Nouveau programme »
- pour déprogrammer le programme en cours, cliquez sur « Enlever le programme »

### 5.3.4. Publication d'une grille (mode serveur)

Pour publier une grille automatiquement sur un ensemble de POD, cliquez sur l'icône publier dans la liste des grilles.

| Publication de                    | la gri   | ille : G | rille Démo             |
|-----------------------------------|----------|----------|------------------------|
| Choix de la zone géog             | graphiqu | le :     |                        |
| Région :                          |          |          | •                      |
| Lieu :                            |          |          |                        |
| Secteur :                         | -        |          |                        |
| Choix des catégories f            | fonction | nelles : |                        |
| Catégorie :                       |          | •        |                        |
| Sous Catégorie :                  | •        |          |                        |
| Sous sous Catégorie :             | •        |          |                        |
| 🖌 Valider <mark>l</mark> a public | ation    |          | Annuler la publication |

Vous pouvez publier cette grille :

- Sur toutes les NeoBox du réseau (si vous en avez l'autorisation)
- Sur un profil géographique
- Sur un profil fonctionnel

Cliquez ensuite sur Valider la publication. L'écran qui suit vous récapitule les PODs qui recevront la nouvelle grille.

Cliquez sur Valider pour publier la grille sur une partie ou l'ensemble des PODs affichés.

| Machine | Pod               | Sel. |
|---------|-------------------|------|
| EOBOX 3 | LCD Salle pause 1 | V    |
| EOBOX 5 | Atelier           | √    |

# 5.4. Programme jour

Un programme jour est la programmation d'une journée et se compose d'un certain nombre de playlists.

Vous accédez à la liste des programmes journaliers à partir du menu DIFFUSION > Programmes Jour :

| Liste des programmes |   |     |
|----------------------|---|-----|
| Libellé              | М | S   |
| Prog Démo            |   | (*) |
| Semaine              | 1 | (*) |
| Week end             |   | (*) |
| 쯡眷 Nouveau programme |   |     |

Si un programme est en cours d'utilisation dans une grille, l'icône de la corbeille pour le supprimer est remplacé par le symbole (\*). Un simple survol sur le symbole vous indiquera la ou les grille(s) où le programme est utilisé

Astuce : Cette mesure de sécurité vous évitera de supprimer accidentellement des programmes en cours d'utilisation ! Pour supprimer un programme, pensez donc d'abord à l'enlever des grilles où il est utilisé.

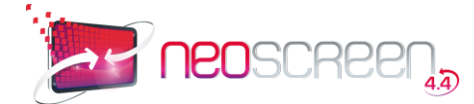

À partir de la liste des programmes, vous pouvez :

- Créer un nouveau programme en appuyant sur le bouton Nouveau Programme
- Ou modifier un programme existant en cliquant sur le bouton Modifier for correspondant

#### 5.4.1. Création d'un nouveau programme

Vous pouvez créer un nouveau programme :

- à partir de la grille de programmation puis en cliquant sur l'icône 💹 en face du jour souhaité
- ou depuis le menu DIFFUSION > Programmes Jour en appuyant sur le bouton Nouveau Programme

Après validation, votre nouveau programme apparaît dans la liste des programmes

En cliquant sur le bouton Modifier , vous accéderez au contenu de votre programme et pourrez le modifier.

#### 5.4.2. Modification d'un programme

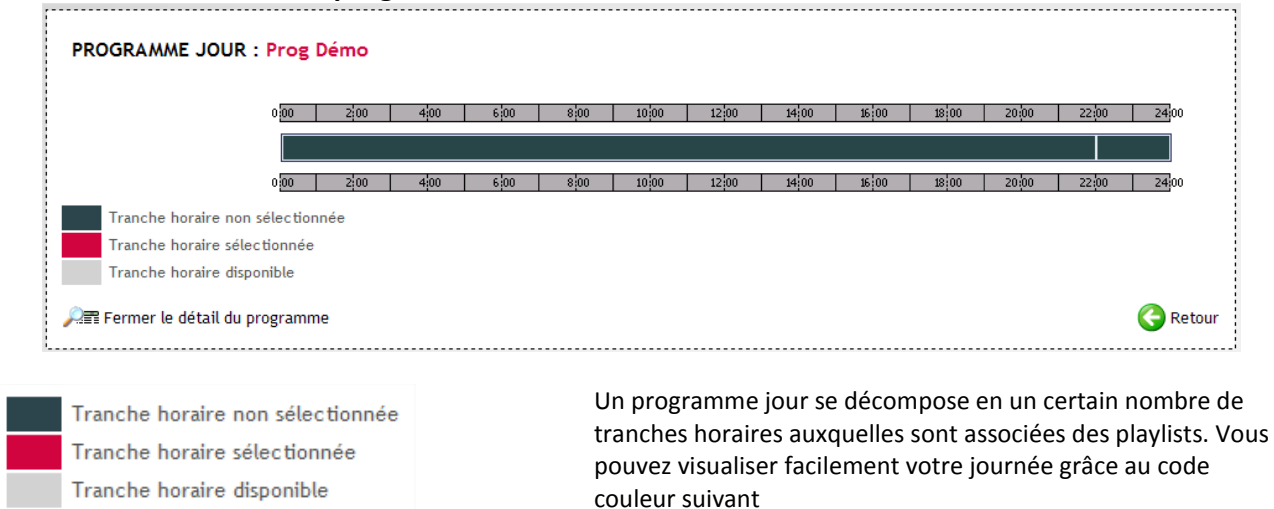

La programmation de la journée apparaît également sous forme de liste dans le tableau « Détail du programme ». Pour chaque tranche horaire est indiqué :

- Horaire : horaire de début et de fin
- Fonctionnement : NeoScreen (seul ce mode est disponible)
- **M** : modifier la tranche horaire
- **S** : supprimer la tranche horaire

#### Ajout d'une nouvelle tranche horaire :

Cliquez sur le bouton Nouvel Horaire.

Entrez les horaires de début et de fin (selon le format *hh:mm*, par exemple 20:30 pour 20h30 ou 06:00pour 6h)
 Chargez une playlist existante

Astuce: pour créer rapidement une nouvelle tranche horaire, cliquez sur une zone grise, vous récupérerez automatiquement les horaires de début et de fin de la zone.

**Attention :** Si l'horaire que vous voulez ajouter se superpose à un autre qui existe déjà, vous obtiendrez le message d'avertissement suivant : **Un conflit d'horaire a été trouvé, la création de la zone a été annulée.** Pensez d'abord à supprimer la tranche horaire existante dans la liste détaillée du programme en cliquant sur le bouton "supprimer" ou à la modifier en cliquant sur le bouton "modifier".

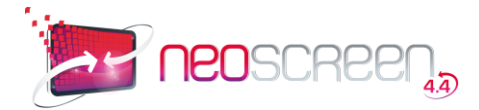

# 5.5. Playlists

Une playlist est un ensemble de message ou d'émission regroupée pour être diffusée dans une même plage horaire. Vous accédez à la liste des playlists à partir du menu DIFFUSION >Playlists :

| Liste des playlists   |              |   |     |
|-----------------------|--------------|---|-----|
| Libellé               | ۷            | М | S   |
| Apres midi            | $\mathbf{P}$ | 1 | (*) |
| Journée               | $\mathbf{P}$ | 1 | (*) |
| Matin                 | $\mathbf{P}$ | 1 | (*) |
| Playlist Démo         | $\mathbf{P}$ | 1 | (*) |
| Seq nocturne          | $\mathbf{P}$ | 1 | (*) |
| III Nouvelle playlist |              |   |     |

Si une playlist est en cours d'utilisation dans un programme, l'icône de la corbeille pour la supprimer est remplacée par le symbole (\*). Un simple survol sur le symbole vous indiquera le(s) programme(s) où cette playlist est utilisée

Astuce : Cette mesure de sécurité vous évitera de supprimer accidentellement des playlists en cours d'utilisation ! Pour supprimer une playlist, pensez donc d'abord à l'enlever du ou des programme(s) où elle est utilisée.

À partir de la liste des playlists, vous pouvez :

- Créer une nouvelle playlist en appuyant sur le bouton Nouvelle Playlist
- Ou modifier une playlist existante en cliquant sur le bouton Modifier scorrespondant

# 5.5.1. Création ou modification d'une playlist

Vous pouvez créer une nouvelle playlist :

- à partir du menu DIFFUSION > Programmes jour lors de la création ou modification d'une tranche horaire
- ou depuis le menu DIFFUSION >Playlists en appuyant sur le bouton Nouvelle playlist

Astuce : Par défaut le choix "A partir de " mène à la création d'une playlist vierge. Mais il est possible à partir de ce menu déroulant de créer une nouvelle playlist à partir d'une playlist existante afin d'en dupliquer le contenu. Vous gagnerez ainsi du temps si la playlist à créer ressemble beaucoup à une autre qui existe déjà.

#### Playlist son associée :

À une playlist, vous pouvez associer une boucle sonore appelée « Playlist son » en utilisant le menu déroulant correspondant.

Cette playlist son peut prendre le dessus sur le son des messages contenus dans la playlist, ou se mixer avec ces derniers :

• Si l'option "Prédominance sur le son des messages / émissions" est cochée, la playlist son utilisée prendra le dessus sur la bande sonore de vos messages :

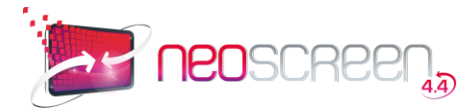

| Playlist son         |                  |                      |                  |
|----------------------|------------------|----------------------|------------------|
| Message non sonorisé | Message sonorisé | Message non sonorisé | Message sonorisé |

 Si l'option n'est pas cochée, la playlist son ne joue que si les messages ne possèdent pas déjà eux-mêmes de bande son :

| Playlist son         | Son du message   |                      |                  |  |
|----------------------|------------------|----------------------|------------------|--|
| Message non sonorisé | Message sonorisé | Message non sonorisé | Message sonorisé |  |

Après avoir validé ces informations, vous allez pouvoir ajouter des messages à votre playlist

Choisissez le ou les éléments à ajouter en cochant les cases de droite. Cliquez ensuite sur « Valider la sélection » pour revenir à votre playlist :

| Modifica                                                                                                    | ation de la playlist : Pla | nylist Démo                          |               |            |                    |            | ,      | ⊃ Vis  | ualise | er   |
|----------------------------------------------------------------------------------------------------|----------------------------|--------------------------------------|---------------|------------|--------------------|------------|--------|--------|--------|------|
| -Paramètres d                                                                                                    | e la playlist              |                                      |               |            |                    |            |        |        |        |      |
|                                                                                                    |                            | Libellé : Playlist Démo              | Durée moye    | nne de la  | playlist : 00:02:1 | 1 (hh:     | mm:ss  |        |        |      |
|                                                                                                    | Playlist sor               | n associée : 💶 Pas de playlist son 💌 | Durée         | maxi de la | playlist : 00:02:1 | 1 (hh:     | mm:ss  |        |        |      |
|                                                                                                    | Diffusion des sons         | aléatoire : 🗖                        |               |            |                    |            |        |        |        |      |
|                                                                                                    | Prédominance sur le        | e son des messages / émissions 🗖     |               |            |                    |            |        |        |        |      |
|                                                                                                    | Ordre des                  | messages aléatoire : 🗖               |               |            |                    |            |        |        |        |      |
| ļ                                                                                                    |                            |                                      |               |            |                    | 🖌 V        | alider | les pa | arami  | tres |
|                                                                                                    | Nom                        | Nature                               | Fréquence     | Dates      | Durée              | Son        | Dép.   | ۷      | S      |      |
|                                                                                                    | Logo cube                  | Avi-Mpeg                             | A chaque fois |            | 00:00:10           | <b>4</b> K | 砯      | P      | 8      |      |
| nececreen                                                                                                    | neoscreen_06               | Avi-Mpeg                             | A chaque fois |            | 00:00:06           | <b>4</b> K | 砯      | P      | 8      |      |
| Part & Const of Manager<br>Handberg Street & Street<br>Handberg Street<br>Barland Street<br>Handberg Street<br>Handberg Street<br>Handber | Port du casque obligatoire | NeoMaker                             | A chaque fois |            | 00:00:15           | Ø          | 砯      | P      | 8      |      |
| Anno Sale Accord                                                                                                    | Jours sans accident        | NeoMaker                             | A chaque fois |            | 00:00:15 📝         | Ø          | 砯      | P      | 8      |      |

Les messages choisis apparaissent en liste.

#### Fonctions disponibles :

- Aperçu du message en cliquant sur sa vignette (ou sur la loupe)
- Colonne **Fréquence** : ce menu déroulant vous permet de définir une fréquence de diffusion d'un message donnée dans une playlist dont la diffusion se répète en boucle. Les options possibles sont :
  - À chaque fois : le message est diffusé à chaque séquence
  - Une seule fois : le message n'est diffusé qu'à la première séquence
  - **1 séquence sur N** : diffusion 1 fois sur N
- Colonne **Dates** : cliquez sur l'icône de calendrier associée à un message. Un petit encart s'ouvre qui vous permet de fixer des dates de début et de fin de diffusion (une fois la date de fin de diffusion atteinte, le message sera retiré automatiquement de la playlist)
- Colonne Durée : permet de changer la durée de passage
- Colonne Son : cliquez sur l'icône Attention : certains formats de message ne permettent pas la désactivation du son. Cela concerne les médias FLASH et REAL.
- Colonne Dép. : Vous pouvez modifier l'ordre de succession des messages en utilisant les doubles flèches 🕀
- Colonne V : cliquez sur l'icône P pour avoir un aperçu du message

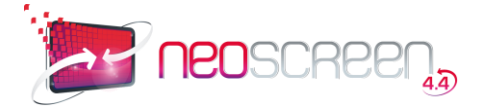

Colonne S : cliquez sur l'icône <sup>QQ</sup> pour retirer le message de la playlist

#### Visualiser votre playlist :

Pour visualiser toute votre playlist, cliquez sur l'icône Visualiser à droite du titre de votre playlist :

- Pour « zapper » d'un message à l'autre de la playlist, cliquez sur les zones « Message précédent ou suivant » en bas de l'écran.
- Si vous souhaitez que l'affichage prenne en compte les dates de début et fin de diffusion des messages, cochez la case « Prendre en compte les dates de diffusion »

# 5.6. Playlists sonores

#### Gestion de la liste de playlists sonores

Allez dans le menu DIFFUSION >Playlists sonores :

| Liste des playlists sonores |   |   |   |
|-----------------------------|---|---|---|
| Libellé                     | Е | м | S |
| DEMO SON                    | 4 | 1 | 8 |
| Mi Nouvelle playlist sonore |   |   |   |

Les opérations disponibles dans cette liste sont :

- Colonne E : cliquez sur 🍕 pour écouter la playlist sonore
- Colonne **M** : cliquez sur **P** pour modifier la playlist sonore
- Colonne **S** : cliquez sur 🥸 pour supprimer la playlist sonore

#### Création d'une playlist sonore

Cliquez sur « Nouvelle playlist sonore »

Entrez le nom de la nouvelle playlist sonore. Si vous souhaitez la créer à partir d'une playlist sonore existante, choisissez-la dans la liste déroulante.

Une fois cet écran validé, vous allez pouvoir insérer les fichiers son.

Cliquez sur Ajouter un son. Une fenêtre pop-up s'ouvre avec la bibliothèque des médias

Cochez les cases correspondant aux sons que vous voulez sélectionner. Votre playlist sonore se met à jour.

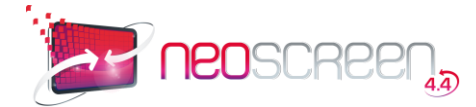

# 5.7. Publication directe d'un message (mode serveur)

Dans le mode serveur, vous pouvez publier un message sans passer par la structure Grille / playlist, en utilisant la publication directe.

Depuis la fenêtre message de la bibliothèque, cliquez sur l'icône de publication

|                       | Date de début de diffusion  | 1:         | (jj/mm/aaaa) |  |
|-----------------------|-----------------------------|------------|--------------|--|
| A                     | Date de fin de diffusion :  |            | (jj/mm/aaaa) |  |
|                       | Heure de début de diffusio  | on : 00:00 | (hh:mm)      |  |
|                       | Heure de fin de diffusion : | 23:59      |              |  |
| Choix de la zone géo  | graphique :                 |            |              |  |
| Région :              | -                           |            |              |  |
| Lieu :                | -                           |            |              |  |
| Secteur :             | -                           |            |              |  |
| Choix des catégories  | fonctionnelles :            |            |              |  |
| Catégorie :           | •                           |            |              |  |
| Sous Catégorie :      | -                           |            |              |  |
| Sous sous Catégorie : | -                           |            |              |  |

Entrez les dates de début et fin de diffusion, la plage horaire de diffusion, la zone géographique, et la catégorie fonctionnelle.

| Publica              | tion du messag       | se : Info | ormation / Interdiction                                                     |                      |
|----------------------|----------------------|-----------|-----------------------------------------------------------------------------|----------------------|
| Machine              | Pod                  | Sel.      | Infos                                                                       |                      |
| NEOBOX 1             | Ecran 1              | •         | playlist(s) contenant le message : Playlist Démo, Seq nocturne              |                      |
| NEOBOX 2             | Ecran accueil        |           | playlist(s) contenant le message : Playlist Démo, Seq nocturne              |                      |
| NEOBOX 3             | LCD Salle pause 1    | •         | playlist(s) contenant le message : Seq nocturne, Matin, Apres midi, Journée |                      |
| NEOBOX 4             | Accueil              | 1         | playlist(s) contenant le message : Playlist Démo, Seq nocturne              |                      |
| NEOBOX 5             | Atelier              | 1         | playlist(s) contenant le message : PL Sécurité                              |                      |
| NEOBOX 6             | Aucun pod            |           |                                                                             |                      |
| NEOBOX 5<br>NEOBOX 6 | Atelier<br>Aucun pod | V         | playlist(s) contenant le message : PL Sécurité                              | 😴 Annuler la public: |

Pour chaque POD, vous voyez apparaitre la ou les playlists où le message va pouvoir s'insérer. Si aucune playlist n'apparait en face du POD, c'est que la programmation de la grille en cours ne permet pas l'insertion du message avec les filtres choisis.

Vous pouvez :

- Valider cette publication
- Modifier les paramètres de filtrage
- Annuler cette publication
- Retirer un ou plusieurs PODs en décochant la case à cocher

Àcôté de l'icône de publication, vous remarquerez la date à laquelle a eu lieu la demande. ( 01/10/2012 🐝 )

En cliquant à nouveau sur cette icône, vous pouvez à tout moment changer ou annuler la publication.

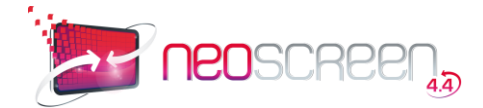

# 6. PARAMETRES

Le menu Paramètres est réservé aux administrateurs du système. Il permet de créer les comptes utilisateurs et de définir les paramètres d'utilisation de l'application.

# 6.1. Gestion des paramètres de production

Ce menu vous permet de définir les paramètres liés à la production de contenu.

| Résolution par défaut des mes | isages :           |
|-------------------------------|--------------------|
|                               | Horizontale : 1360 |
|                               | Verticale : 768    |
| Gestion du volume des messa   | ges :              |
|                               | Activer : 🔽        |
| Gestion de la capture vidéo : |                    |
|                               | Activer: 14        |

**Résolution par défaut des messages** : Permet de prérégler le format des messages du type NEOMAKER. Il sera tout de même possible de changer ces valeurs lors de la création du message.

**Gestion du volume des messages** : Si cette option est activée, un réglage du volume sera possible sur chaque message sonorisé.

**Gestion de la capture vidéo** : Si cette option est activée, vous pourrez, lors de l'aperçu d'un message, en faire une capture vidéo.

• **Connexion à une bibliothèque centrale** : si votre machine est connectée à un serveur NeoScreen, vous pouvez utiliser cette fonctionnalité pour télécharger des messages ou des émissions. (non commenté dans ce guide)

# 6.2. Gestion des paramètres de la NeoBox

Ce menu vous permet de définir les paramètres liés à la diffusion et au fonctionnement du Player.

# 6.2.1. Menu Paramètres

| ramètres de la neobo   | x                                |
|------------------------|----------------------------------|
| Ecran de lancement     |                                  |
|                        | Lancement sur ecran principal 🔻  |
| Mode de fonctionnement | • Neoscreen C Interactif         |
|                        | Gestion des murs d'écrans        |
|                        | Gestion des messages immobiliers |
|                        | Type de transfert :              |

**Écran de lancement** : Par défaut, NeoScreen démarre sur le premier écran disponible de la machine. Il est toutefois possible de le démarrer sur un autre écran afin de laisser l'écran principal disponible pour l'administration.

Mode de fonctionnement interactif : Voir ci-dessous

**Gestion des murs d'écrans** : Permet le pilotage de multiples écrans disposés en mur (non commenté dans ce guide)

Gestion des messages immobiliers :non commenté dans ce guide.

#### Mode de fonctionnement interactif

Ce mode de fonctionnement permet d'interrompre la diffusion pour passer en mode interactif. L'interruption peut se faire de plusieurs façons :

- En appuyant sur l'écran (si celui-ci est tactile)
- En cliquant sur un pointeur (trackball ou souris)
- À l'aide d'une télécommande

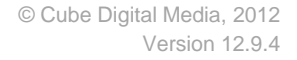

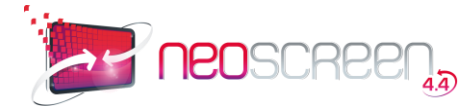

|           | СN    | eoscreen 🏵 Interactif C Neoscreen + Console |
|-----------|-------|---------------------------------------------|
| Url :     | http: | //www.cube-digitalmedia.com                 |
| Timeout : | 1     | min                                         |
| Curseur : | ₽     |                                             |

Entrez l'URL de l'application ou du site que vous souhaitez proposer

Entrez le Timeout de retour à la diffusion NeoScreen Cochez la case Curseur si vous souhaitez que la flèche Windows apparaisse pendant la session interactive

*Exemple d'utilisation* : votre écran NeoScreen est un écran tactile, il affiche les messages NeoScreen tant que personne ne touche à l'écran. Lors du toucher de l'écran, les messages NeoScreendisparaissent pour laisser la place au programme interactif défini dans la zone URL. (Le programme doit être en mode web). Le mode NeoScreen se remet en marche automatiquement après le nombre de minutes défini dans la zone Timeout (si plus personne ne touche l'écran)

N'oubliez pas de cliquer sur Valider, en bas à gauche, pour enregistrer vos modifications

# 6.2.2. Menu Points de diffusion (POD)

| Gestion des p     | oints de diffusion |            |      |      |
|-------------------|--------------------|------------|------|------|
| Nom               | Résolution         | Son        | M    | S    |
| Ecran 1           | PLEIN ECRAN        | <b>€</b> € | B    | 8    |
| * Nouveau point o | de diffusion       |            | 👸 Fe | rmer |

Les points de diffusion, ou POD, représentent les écrans (ou zones écran) gérés par la NeoBox.

3 types de POD peuvent être déclarés :

- POD simple (1 POD = 1 écran)
- POD multi-écrans ou mur d'écrans (1 POD = plusieurs écrans)
- POD zone écran (1 POD = 1 partie de l'écran)

Attention : Un seul POD peut être sonorisé par NeoBox.

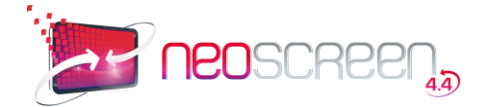

#### **Création d'un POD**

| Nom:                                                              | Ecran 1                   |  |
|-------------------------------------------------------------------|---------------------------|--|
| Format :                                                          | 1 écran 🔽                 |  |
| Résolution :                                                      | PLEIN ECRAN               |  |
| Ou résolution personnalisée: 🗖                                    |                           |  |
| Position personnalisée:<br>(Début de l'écran si non renseignée)   |                           |  |
| Zone d'affichage (px) :<br>(tout l'écran si non renseignée)       | Largeur : Hauteur : X: Y: |  |
| Image de fond :<br>(Apparaîtra dans la partie restante de récran) | <b>®</b>                  |  |
| Son artif                                                         | <b>v</b>                  |  |

Entrez les informations d'identification du nouveau POD :

- Nom du POD (utilisez un nom significatif afin de le repérer plus facilement sur le tableau de bord)
- Format (1 écran ou plusieurs écrans)
- Résolution (tous les écrans confondus)
- Si la résolution de votre écran ne figure pas dans la liste, ou si vous souhaitez créer un POD sur une zone de l'écran, cochez la case *Résolution personnalisée*, et entrez les valeurs
- Position personnalisée : à utiliser si vous souhaitez que l'écran NeoScreen ne démarre pas aux coordonnées 0,0
- Zone d'affichage : à utiliser que si vous ne souhaitez pas que NeoScreen prennent la totalité de l'écran (pour laisser une zone libre à une autre application par exemple). Vous pouvez afficher une image en fond d'écran pour cacher le bureau Windows.
- Son actif : 1 seul POD peut avoir le son activé

#### 6.2.3. Entrée ligne

| Gestion de l'entrée ligne activée :      | <b>N</b>                             |
|------------------------------------------|--------------------------------------|
| Libellé de l'entrée ligne                | e:                                   |
| Volume de l'entrée ligne                 | E: 0 (Entier compris entre 0 et 100) |
| Volume de l'entrée wave (so<br>Neoscreen | (Entier compris entre 0 et 100)      |

Utilisez cette fonctionnalité si vous souhaitez utiliser une source sonore externe dans vos diffusions.

Cette source sonore externe va se mixer aux messages de vos playlists avec les mêmes règles que pour les playlists sonores.

- Entrez le libellé de l'entrée ligne
- Volume de l'entrée ligne : réglage du niveau sonore de la source externe
- Volume de l'entrée wave (son NeoScreen) : réglage du niveau sonore des messages NeoScreen

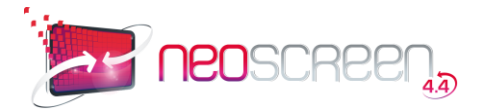

# 6.2.4. Télécommande

| Activer gestion de la télé | ecommande             |   |
|----------------------------|-----------------------|---|
| Touche                     | Playlist associée     |   |
| 1                          | PLAYLIST KWOL BANDEAU |   |
| 2                          | PLAYLIST KWOL VEILLE  | ~ |
| 3                          | Seq nocturne          | ~ |
| 4                          | - Aucune playlist -   | ~ |
| 5                          | - Aucune playlist -   | ~ |
| 6                          | - Aucune playlist -   | ~ |
| 7                          | - Aucune playlist -   | ¥ |
| 8                          | - Aucune playlist -   | V |
| 9                          | - Aucune playlist -   | ~ |

Cette fonctionnalité nécessite l'option NeoScreen interactif avec télécommande, et permet de prendre le contrôle sur la diffusion en cours.

Les actions possibles sont :

- Arrêt / reprise de la diffusion : touches STOP et PLAY
- Gestion du niveau sonore : touches VOLUMES
- Lancement des playlistsprogrammées : touches 1 à 9

# 6.3. Gestion des accès

Voir le chapitre Interface centrale / Gestion des accès

# 6.4. Paramètres d'indexation

NeoScreen vous permet de définir des critères d'indexation personnalisables pour faciliter le tri et la recherche de messages dans votre bibliothèque. Une fois qu'un critère est créé, vous pouvez l'associer à un message afin de le retrouver plus facilement.

Ces paramètres sont :

#### • disciplines

Une discipline vous permet d'indexer vos messages de façon thématique, par exemple en utilisant des thèmes comme *Médecine* ou *Cinéma*. Une discipline peut être divisée elle-même en **sous-disciplines**, par exemple *Chirurgie* et *Ophtalmologie* sont des sous-disciplines de la discipline *Médecine*.

- **publics** : par exemple, *Adultes*, *Enfants*, *Tout public*
- langue : indique la langue du message

**Astuce :** La gestion de ces divers paramètres suivent une procédure simple et identique pour les disciplines, les publics et les langues, nous ne décrivons ici que le cas de la gestion des disciplines. Il vous suffira de procéder de même avec la gestion des publics et des langues !

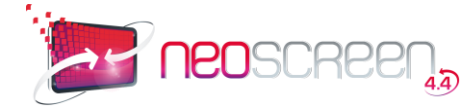

Pour atteindre la liste de vos disciplines, choisissez PARAMETRES > Gestion des disciplines dans le menu :

| Liste des disciplines |                  |   |   |
|-----------------------|------------------|---|---|
| Libellé               | Sous-disciplines | м | S |
| Divers                | P                |   | 8 |
| Education santé       | P                |   | 8 |
| Hôpital               | P                |   | 8 |
| Infos réglementaires  | P                |   | 8 |
| Prévention            | P                |   | 8 |
| * Nouvelle discipline |                  |   |   |

Vos disciplines sont listées par leur nom.

Cliquez sur l'icône 🖤 associée à un libellé donné pour changer ce libellé ou sur l'icône 🤒 pour le supprimer.

**Remarque :** L'icône loupe *d* dans la colonne **Sous-disciplines** vous permet d'accéder à la liste des sous-disciplines. La présentation et les fonctionnalités sont exactement les mêmes que pour la liste des disciplines. Remarquez que cette option n'existe que pour les disciplines, les paramètres Publics et Langues n'ayant pas de subdivision.

Cliquez sur Nouvelle Discipline pour ajouter une discipline. Le nom est la seule information à fournir :

Après validation, cette discipline s'ajoute à votre liste et vous permettra désormais d'associer ce thème à vos messages et émissions.

# 6.5. Synchronisation de la bibliothèque

La synchronisation de la bibliothèque n'est utile que si vous importez des messages directement sur le disque dur de la NeoBox. Ces messages doivent impérativement provenir d'une autre solution NeoScreen. Voici la procédure à suivre pour exporter un message d'une NeoBox et le recopier sur une autre NeoBox :

#### Export

- Allez dans la bibliothèque de messages, sur la ligne du message concerné, cliquez sur l'icone

- Choisissez "Télécharger tout le dossier du message"

#### Import

- copiez le ou les messages téléchargés dans le dossier *cubelocal\modules\neoscreen\messages\0*, puis depuis le menu Paramètres, choisissez "Synchroniser la bibliothèque".

Les nouveaux messages apparaissent dans le dossier Importde la bibliothèque

# 6.6. Sauvegarde de la programmation

La sauvegarde de votre programmation permet de récupérer l'intégralité de votre programmation en cours ainsi que la bibliothèque de message sous forme d'un fichier .zip

Dans le menu Paramètre, cliquer sur Sauvegarder la bibliothèque

Veuillez patientez le temps que NeoScreen télécharge le fichier Zip que vous pourrez enregistrer sur l'espace disque souhaité. (Ex: sur le bureau).

ATTENTION: le temps de téléchargement peut prendre plusieurs minutes.

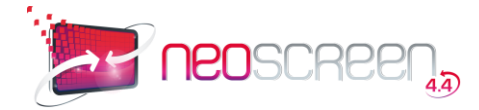

# 7. Index

# Α

| Accès                                 | 12 |
|---------------------------------------|----|
| Animation Flash NeoMaker              |    |
| Arborescence des dossiers             |    |
| Architecture de la solution NeoScreen | 6  |

# В

| Base de données NeoMaker | . 33 |
|--------------------------|------|
| Bibliothèque de messages | 17   |

# С

| Connexion à un serveur | 15 |
|------------------------|----|
| Connexion LDAP         | 14 |
| Création de messages   | 21 |

# D

| Démarrage de l'administration | 8  |
|-------------------------------|----|
| Démarrage du player           | 8  |
| Diaporama                     |    |
| Diaporama NeoMaker            |    |
| Diffusion                     | 45 |
| Droits                        |    |

# Ε

| Emails                   | 14 |
|--------------------------|----|
| Emission                 | 41 |
| Entrée ligne             | 59 |
| État général             | 46 |
| Export Message NeoScreen | 61 |

# F

| Flash Dynamique     | 36 |
|---------------------|----|
| Forcer la fermeture | 8  |

# G

| Grille de programmation | <br>9  |
|-------------------------|--------|
| Grille ae programmation | <br>Ľ, |

# I

| Identifiant                         | 8  |
|-------------------------------------|----|
| Image de fond NeoMaker              | 25 |
| Image NeoMaker                      |    |
| Import Message NeoScreen            | 61 |
| Importation d'un message multimédia |    |
| Interface Centrale                  | 9  |

# Μ

| Message bandeau          | 47 |
|--------------------------|----|
| Message urgent           | 48 |
| Messages                 | 16 |
| Météo NeoMaker           |    |
| Modèles Textes et Images | 42 |

# Ν

| NeoMaker |  |
|----------|--|

# 0

# Ρ

| Page web                                        |    |
|-------------------------------------------------|----|
| Paramètres de la NeoBox                         | 57 |
| Paramètres de production                        | 57 |
| Paramètres d'indexation                         | 60 |
| Playlists                                       | 53 |
| Playlists sonores                               |    |
| Points de diffusion (POD)                       |    |
| Principe de diffusion                           | 6  |
| Principes du logiciel                           | 6  |
| Programme jour                                  | 51 |
| Publication directe d'un message (mode serveur) |    |
| Publication d'une grille (mode serveur)         | 51 |
|                                                 |    |

# R

| Recherche de messages ou d'émissions | 19 |
|--------------------------------------|----|
| RSS                                  | 35 |

# S

| Sauvegarde de la programmation         | 61 |
|----------------------------------------|----|
| Schéma d'une grille de programmation   | 7  |
| Schéma grille de programmation         | 45 |
| Son NeoMaker                           | 30 |
| Speaker                                | 38 |
| Statistiques de diffusion des messages | 48 |
| Synchronisation de la bibliothèque     | 61 |

# Т

| Télécommande            | 60 |
|-------------------------|----|
| Terminologies           | 5  |
| Texte Défilant NeoMaker | 26 |

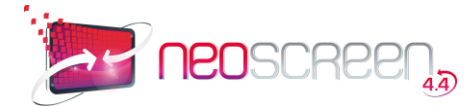

| Texte NeoMaker   |  |
|------------------|--|
| Textes et Images |  |

# V

| Vidéo, You Tube, Web TV NeoMaker | 29 |
|----------------------------------|----|
| Vignettes des messages           | 20 |

Ζ

Zone de couleur NeoMaker.....27